# 高知大学 moodle

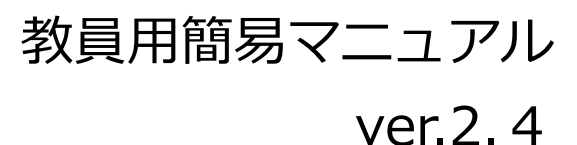

(2021年2月22日 更新)

高知大学 moodle (ムードル)とは?

高知大学の全学生と全教職員が 利用できる e-Learning サイトです。 教員ユーザは、担当する科目(コース)に 対し、動画や資料等の授業教材の提供、 ディスカッション、課題、小テスト、 アンケート等、様々な機能を利用すること ができます。

> 【サポートブラウザ】 Microsoft Edge, Safari, Google Chrome, Firefox ※セキュリティサポートのある 最新版をお使いください。

以下のバージョンは moodle の利用に 支障が出ることが報告されています。 Internet Explorer 10 以下 Safari 7 以下

elmanabi@kochi-u.ac.jp

### 目次

| 1.  | moodle の利用について                        | 2  |
|-----|---------------------------------------|----|
| 2.  | moodle へのログイン                         | 4  |
| 3.  | 基本用語とアイコン                             | 5  |
| 4.  | HTML テキストエディタの利用                      | 7  |
| 5.  | トップページの画面構成                           |    |
| 6.  | ダッシュボード                               | 9  |
| 7.  | 担当コースの編集                              |    |
|     | 利用目的別の主な機能(活動 ・ リソース)                 |    |
| 8.  | 登録済みユーザ(参加者)の確認                       |    |
| 9.  | ユーザの登録と削除                             |    |
|     | 1) ユーザの登録                             |    |
|     | 2) ユーザ(ロール)の種類                        |    |
|     | <ol> <li>3)ユーザの一時停止・削除</li> </ol>     |    |
| 10. | .コースの表示・非表示【重要】編集完了後のコース表示化は必須        |    |
| 11. | . 学生ユーザ視点でのコースの確認                     |    |
| 12. | . テストアカウントの使い方:学生画面の確認用               |    |
| 13. | . ファイルのアップロード <mark>(動画ファイル以外)</mark> |    |
|     | 1) 1 つのファイルを単独でアップロードする               | 21 |
|     | 2) 複数のファイルをフォルダに入れてアップロードする           |    |
| 14. | . ストリーミング動画配信                         |    |
| 15. | . 課題の作成                               |    |
| 16. | . 課題の評定                               |    |
| 17. | . ディスカッション(フォーラム機能)                   |    |
|     | 1) フォーラムを作成する                         |    |
|     | 2) フォーラムに投稿する                         |    |
|     | 3)フォーラムに返信する                          |    |
|     | 4) 投稿をダウンロードする                        |    |
| 18. | . アンケート                               |    |
|     | 1) アンケートを作成する                         |    |
|     | 2) アンケートの結果を確認する                      |    |
| 19. | . コンテンツの表示・非表示                        |    |
| 20. | . コンテンツの公開日時・終了日時の設定                  |    |
| 21. | . 学生ユーザへの一斉連絡(掲示板機能)                  |    |
| 22. | . 学生によるコースの利用状況の確認                    |    |
| 23. | . 評定結果の出力                             |    |

### 1. moodle の利用について

高知大学 moodle URL: https://moodle.kochi-u.ac.jp/

### ■高知大学 moodle とは?

動画や資料等の授業教材の提供、ディスカッション、課題、小テスト、アンケート等、様々な機能を備 えた e ラーニングシステムであり、全学認証 ID にて、学内外から利用が可能です。

※運用年度の前々年度以前の高知大学 moodle は、学内からのみ利用可能となります。

### ■「高知大学 moodle share」サイトについて

2020 年度より、単年度版高知大学 moodle(例:高知大学 moodle2021 年度版)と併せて、「高知 大学 moodle share」サイトを公開しています。このサイトは、複数年にわたり継続して公開されるコンテン ツの運用に適しており、主に、学内の情報共有(マニュアルや資料等の公開)に利用いただけます。

#### ■高知大学 moodle 単年度版の授業科目について

教務情報システム(KULAS)に登録された全授業科目とその授業担当教員・履修生のデータを履修 登録期間中に moodle 管理者にて一括登録しています。学期期間中も定期的にこれらのデータを登録 していますが、お急ぎの場合は、別途メールにて、ご依頼ください。

#### ■コースの新設について

コースの新設は moodle の管理者が行います。

新設希望の場合は、管理者(elmanabi@kochi-u.ac.jp)へ以下をご連絡ください。

- ① コース名
- ② 利用するサイト( <u>高知大学 moodle 単年度版</u> または <u>高知大学 moodle share</u> )
- ③ 担当教員ユーザ(コースの管理者)として登録する方の氏名とメールアドレス
- ④ 学生ユーザとして登録する学生氏名と全学認証 D

※ユーザデータは Excel ファイル(パスワード付)でお送いださい。

- ⑤ コース利用開始希望日
- ⑥ 利用用途

※利用開始希望日の2週間前までに、ご連絡をお願いします。

※利用用途によっては、moodle 以外のシステムの利用をお勧めする場合があります。

コースの保全について

各コースの授業担当教員の方が、必要なデータをご自身で定期的に保存する等、データ保全に十 分ご注意ください。

コース内のコンテンツを削除した場合、対象ログデータは、約1週間で自動削除されます。例えば、小 テストの受験結果、提出済み課題ファイル等もすべて削除されます。コンテンツは安易に削除するので はなく、学生に対して「非表示」にする等の運用を強くお勧めいたします。

### ■ moodle にアップロードするファイルについて

ファイルのアップロードの際は、古いファイル形式(例 word:拡張子「.doc」、Excel:拡張子「.xls」)の ファイルは利用しないでください。セキュリティーエラーとなる場合があります。

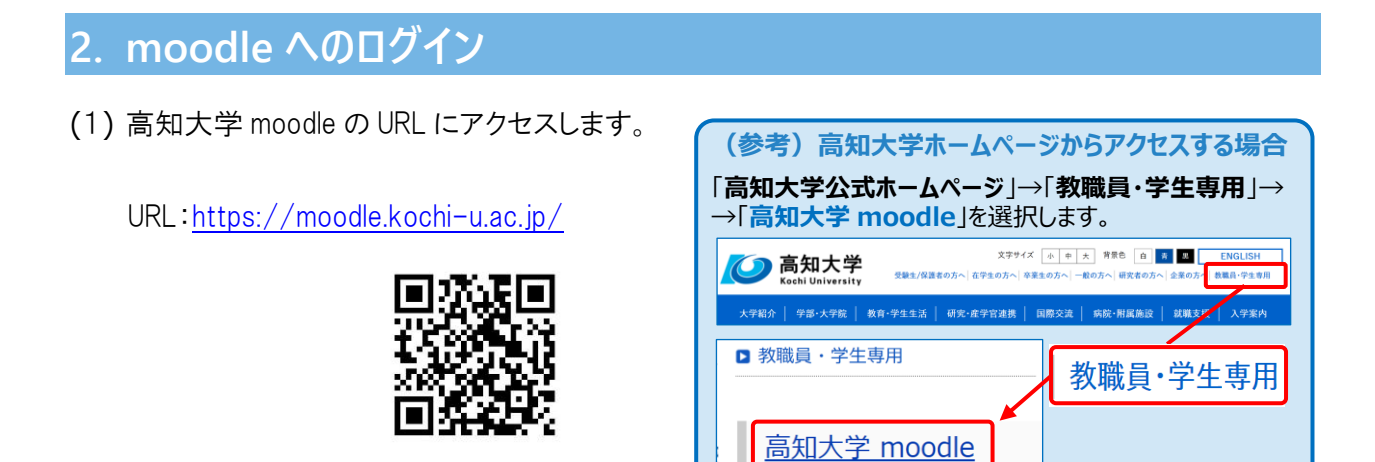

(2) 利用する moodle を選択します。 サイトが表示されるので、 「ログイン」を選択します。 例)ここでは、 高知大学 moodle2021 年度版を選択します。

|                     |                   | ] | ■ 高知大学 moodle 2021年度版 日本語 (a) *                                                                                                   | あなたはログインしていません。 (ログイン)                         |
|---------------------|-------------------|---|----------------------------------------------------------------------------------------------------|------------------------------------------------|
| 単年度版(授業用)           | 連年度版 (共有用)        |   | 高知大学 moodle 2021年度                                                                                                    | 版                                              |
| 高知大学 moodle 2021年度版 | 高知大学 moodle share |   | BEX7mode<br>200988                                                                                                    | ログイン                                           |
|                     |                   |   | (風知大学modeとは)<br>取れずら生き 全数最近約度できるelarmingサイトです。<br>高知大学ののないま、熱切の提供 単語の注土・消息、ディスカッション、テスト、数系の視想等が見<br>East Walversy, 数できる純金を建えています。 | 知プラe科目<br>(両知大学提供科目)<br>知プラe科目の簡優をは初めにコース型 (多) |

(3)「所属機関」から「高知大学」を選び、「選択」をクリックします。

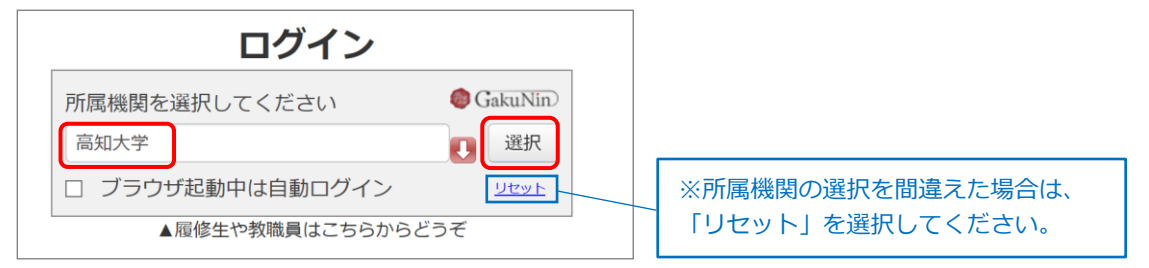

(4) 全学認証 D とパスワードを入力し、「サインイン」を選択します。

| 〇<br>Koch | 印大学<br>University |           |
|-----------|-------------------|-----------|
| 組織アカウン    | トを使用してサイン         | ンインしてください |
|           |                   |           |
| パスワード     |                   |           |
| サインイン     |                   |           |

(5) 高知大学 moodle 利用の同意確認が表示されるので、「同意」を選択します。

| Kochi U<br>Patrickentrette | niversityggky Hoodin 2019-/20047                                                                                |      |  |
|----------------------------|----------------------------------------------------------------------------------------------------|------|--|
| ービスにおするLines               | 1. The second second second second second second second second second second second second second second second |      |  |
| old to see this is diverse | TISTUS 201924 and an an an                                                                                      |      |  |
| cientiane.                 | Marganetti                                                                                                    |      |  |
| rrei                       | In manuni.n#kochi w.ec.jp                                                                                       |      |  |
| STIMIN .                   | Nelsato                                                                                                    |      |  |
| 1077-040                   |                                                                                                    | += ~ |  |

# 3. 基本用語とアイコン

### 主な基本用語の説明

| No | 用語             | 説明                                                                                                    |  |  |
|----|----------------|----------------------------------------------------------------------------------------------------|--|--|
| 1  | サイトの<br>トップページ | moodle にログイン後、最初に表示されるページ。<br>サイトに関するお知らせ、自身が利用できるコース一覧である<br>「マイコース」、マニュアル、リンク集などがある。<br>※サイトのトップページの詳細は P.8参照                       |  |  |
| 2  | ユーザ            | サイト利用者。本学 moodle には、本学の全学認証 I Dを所有する<br>教職員及び学生を登録している。                                                                               |  |  |
| 3  | コース            | 授業等で利用できるページ。全授業科目分のコースがある。<br>コースの新設は、moodle 管理者のみ可能。                                                                                |  |  |
| 4  | マイコース          | moodle サイト内で、自身が利用できるコースのこと。                                                                                                    |  |  |
| 5  | ダッシュボード        | サイトのトップページの画面左にある「ダッシュボード」を選択<br>すると表示されるページ。<br>自身が利用できるコース一覧の表示方法をカスタマイズできる。<br>カレンダーやスケジュール管理機能等もある。<br>※ダッシュボードの詳細は P.9~参照        |  |  |
| 6  | コースの<br>トップページ | 「マイコース」欄から、コース名を選択すると表示されるページ。<br>※コースのトップページの詳細は P.11~参照                                                                             |  |  |
| 7  | ロール            | ユーザの種類。ロール毎に、利用できる機能が異なる。<br>本学の moodle では、6つのロールが設定されている。<br>(担当教員、サポート教職員、評定担当スタッフ、<br>編集担当スタッフ、設定確認スタッフ、学生)<br>※ユーザロールの詳細は P.16 参照 |  |  |
| 8  | セクション          | コースのトップページの最上部のエリア。<br>主にコース概要の説明などに利用する。                                                                                             |  |  |
| 9  | トピック           | コース内の各回の講義を区分けする単位。初期設定では、<br>15 回の講義を見立てて、15 トピックで設定されている。<br>不要なトピックの削除や追加(最大 52)、上下の入れ替えも可能。<br>トピック毎に表示・非表示にすることもできる。             |  |  |
| 10 | コンテンツ          | 各コース内に設定する機能(活動やリソース)等の総称。<br>例) 活動:課題、小テスト、アンケート、<br>ディスカッション(掲示板機能)等<br>リソース:ファイル、フォルダ、URL等<br>※コンテンツの詳細は P.12 参照                   |  |  |
| 11 | アナウンスメント       | 各コースのセクション欄に「アナウンスメント」という名称で<br>設定されている掲示板機能。<br>投稿したメッセージは、コースに登録されたユーザの<br>大学 Web メールにも届くので、一斉連絡機能としても利用できる。<br>※アナウンスの詳細は P.46 参照  |  |  |

### 主なアイコンの説明

| No | アイコン     | 機能         | 説明                                                                                                    |  |  |
|----|----------|------------|----------------------------------------------------------------------------------------------------|--|--|
| 1  |          | タイトル<br>編集 | コース内のコンテンツやトピックのタイトルを変更する。                                                                                                 |  |  |
| 2  | <b>+</b> | 移動         | コンテンツやトピック全体をコース内の任意の場所に移動する。                                                                                              |  |  |
| 3  | \$       | 設定の<br>編集  | コンテンツやトピックの設定を編集する。                                                                                                    |  |  |
| 4  | *        | 左右への<br>移動 | コンテンツを左右に移動する。<br>インデントを設定することでコースが見やすくなる。                                                                                 |  |  |
| 5  | ()<br>() | 表示状態       | 学生ユーザに対して、コンテンツやトピック全体の表示・非表示を<br>切り替える。<br>非表示の場合は、 学生から秘匿 マークが表示される。                                                     |  |  |
| 6  | ආ        | 複製         | コース内のコンテンツを複製(コピー)できる。<br>※小テストの場合、複製先の小テストの問題を変更すると、<br>複製元の問題も変更されるため「複製」を使用しないでください。                                    |  |  |
| 7  | Û        | 削除         | コンテンツ(またはトピック)を削除する。<br>※コンテンツを削除すると、当該コンテンツの利用履歴<br>(学生の受講ログ等)が、約1週間ですべて削除されます。<br>コンテンツは安易に削除せず、「非表示」にすることを<br>強くお勧めします。 |  |  |
| 8  | 8        | ヘルプ<br>機能  | 選択すると、その項目についての説明がポップアップ表示される。                                                                                             |  |  |
| 9  | Ð        | プレビュー      | 選択すると、その項目についてのプレビュー画面が表示される。                                                                                              |  |  |
| 10 | 0        | 必須入力       | 入力必須である項目を示す。                                                                                                    |  |  |

# 4. HTML テキストエディタの利用

moodle 上での入力作業の際、以下の HTML テキストエディタを利用することができます。

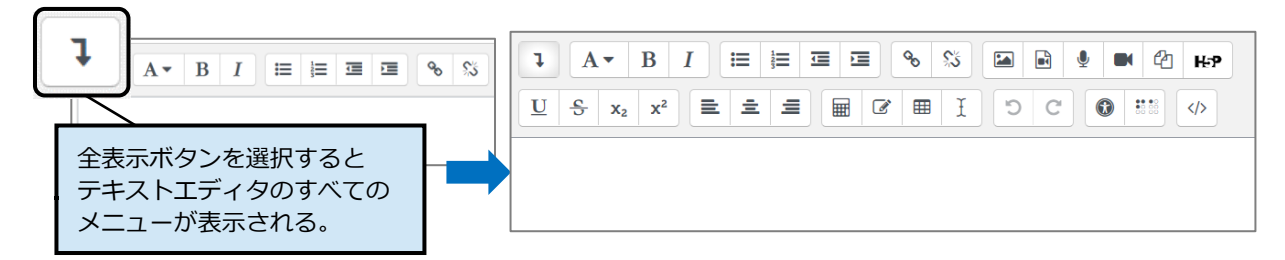

### 主なボタンの説明

| I                                                 | ボタンの全表示・縮小表示                             |     | 段落の配置(左寄せ・中央寄せ・<br>右寄せ)                                                                    |
|---------------------------------------------------|------------------------------------------|-----|--------------------------------------------------------------------------------------------|
| A• B I                                            | 文字スタイルの設定<br>(サイズ・太字・斜体)                 |     | 画像・メディアの挿入・<br>オーディオやビデオのレコー<br>ディング・ファイルの管理等                                              |
| $\boxed{\underline{U}  \underbrace{S}  x_2  x^2}$ | 文字スタイルの設定 (下線・<br>取り消し線・下付き文字・<br>上付き文字) |     | 数式エディタや文字(記号)の<br>挿入・表の追加・書式設定の<br>クリア                                                     |
|                                                   | 箇条書きの設定(番号なし<br>リスト・番号付きリスト)             | 5 C | 直前の操作の取り消し・<br>取り消した操作のやり直し                                                                |
|                                                   | アウトデント・インデント<br>の設定                      |     | アクセシビリティチェッカー<br>(テキストの一般的なエラー<br>をチェック)・<br>スクリーンリーダヘルパ<br>(選択したテキストに関する<br>タグやリンクの情報の表示) |
| <b>%</b> %                                        | 選択した範囲へのリンクの<br>挿入・削除                    |     | HTML の表示                                                                                   |

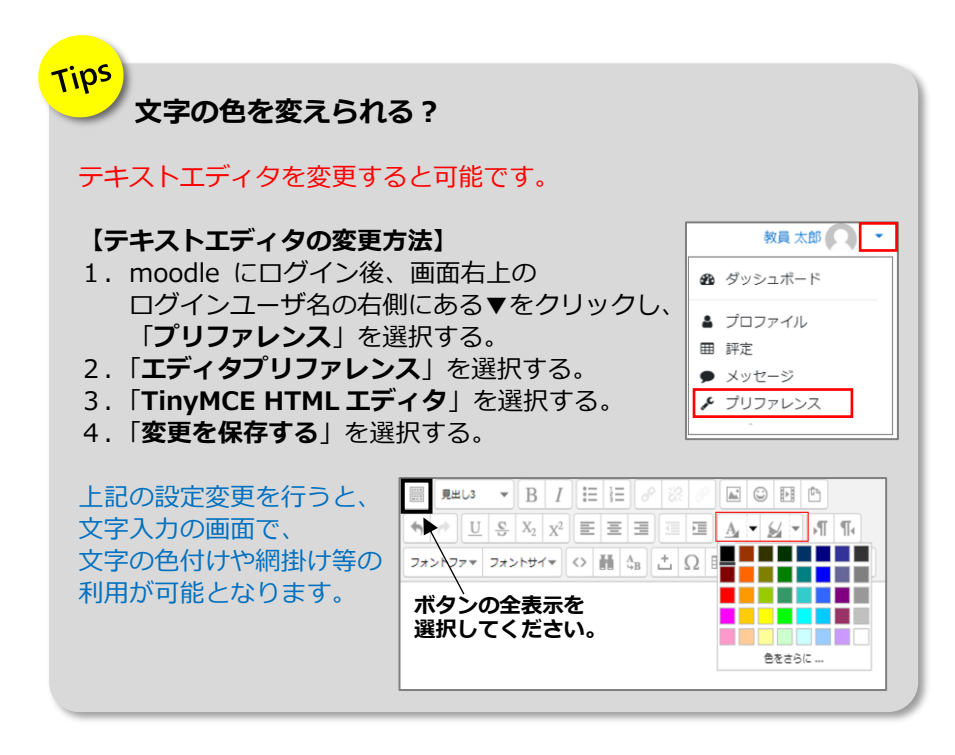

# 5. トップページの画面構成

moodle にログインすると、最初に以下の画面が表示されます。

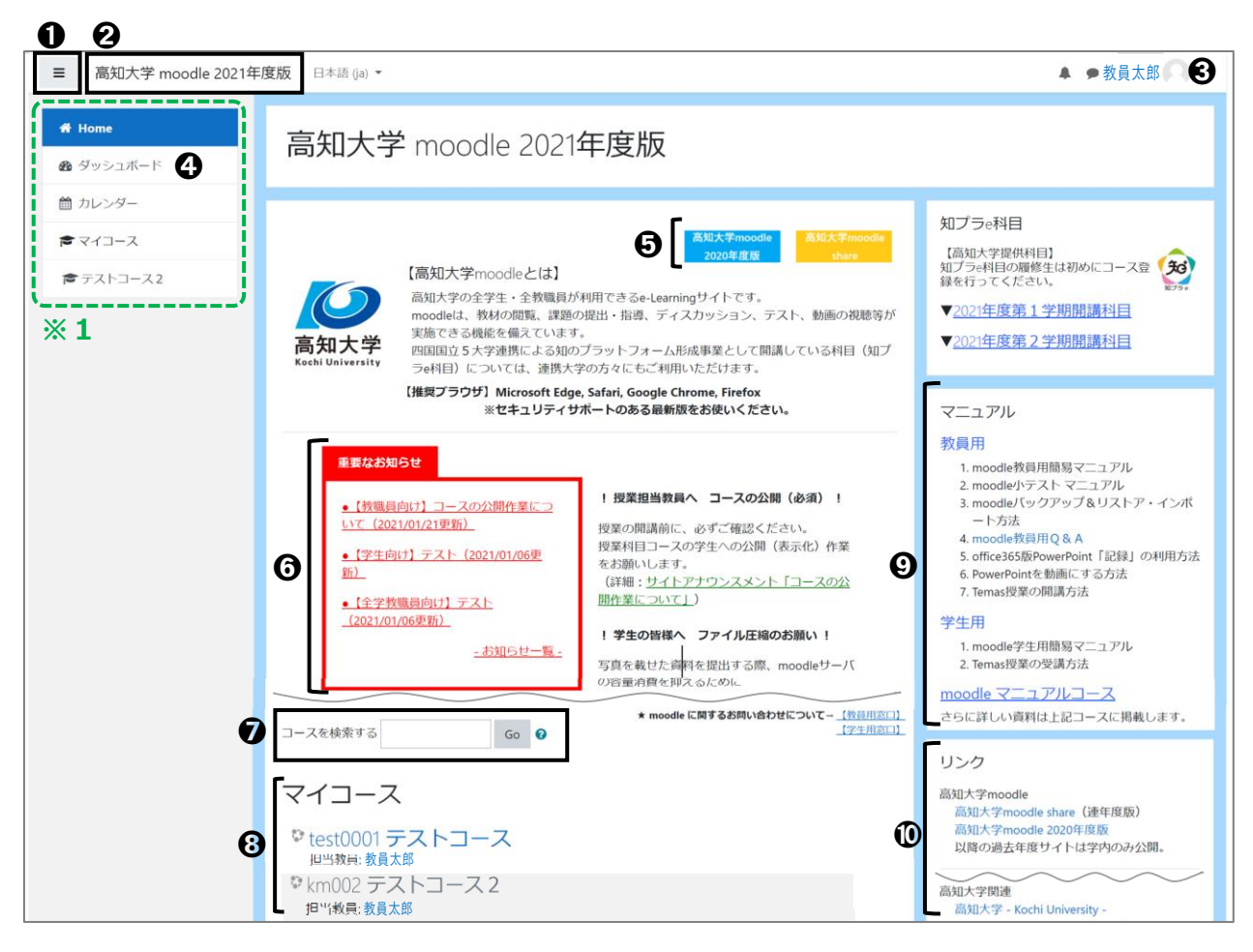

| No. | 名称      | 説明                                                                              |
|-----|---------|---------------------------------------------------------------------------------|
| Û   | ≡ ボタン   | ボタンを押すと、※1 緑枠を非表示にできる。                                                          |
| 0   | ホームボタン  | 「 <b>高知大学 moodle2021 年度版</b> 」を選択するとトップページに戻る。                                  |
| €   | ログインユーザ | プロフィールの変更、メッセージの確認、ユーザのロール(種類)の切り替え、<br>ログアウト等ができる。                             |
| 0   | ダッシュボード | 自身が利用できるコースの表示のカスタマイズ、カレンダー機能等での<br>スケジュール管理ができる「ダッシュボード」に移動できる。<br>※詳細は次ページを参照 |
| 0   | サイトバナー  | 前年度版 moodle や moodle share サイトへ移動できる。                                           |
| 0   | 各種お知らせ  | サイトに関する重要なお知らせ、過去のお知らせ一覧へのリンク等がある。                                              |
| 0   | コース検索   | コース名の一部や時間割コード等のキーワードを入力し、コースを検索できる。                                            |
| 8   | マイコース   | 自身が利用できるコースが一覧で表示される。※学生に表示(公開)中のコースは<br>「 <b>青色表示</b> 」、非表示のコースは、「グレー表示」となる。   |
| Ø   | マニュアル   | moodle マニュアルや Q&A、オンライン授業に関するマニュアル等がある。                                         |
| 0   | リンク     | moodle の各サイトや大学関連のリンクがある。                                                       |

# 6. ダッシュボード

サイトのトップページから「ダッシュボード」を選択すると、以下の画面が表示されます。

「**ダッシュボード**」画面では、表示するコースのカスタマイズや、カレンダー・直近イベント・タイムライン機能 によるスケジュール管理ができます。

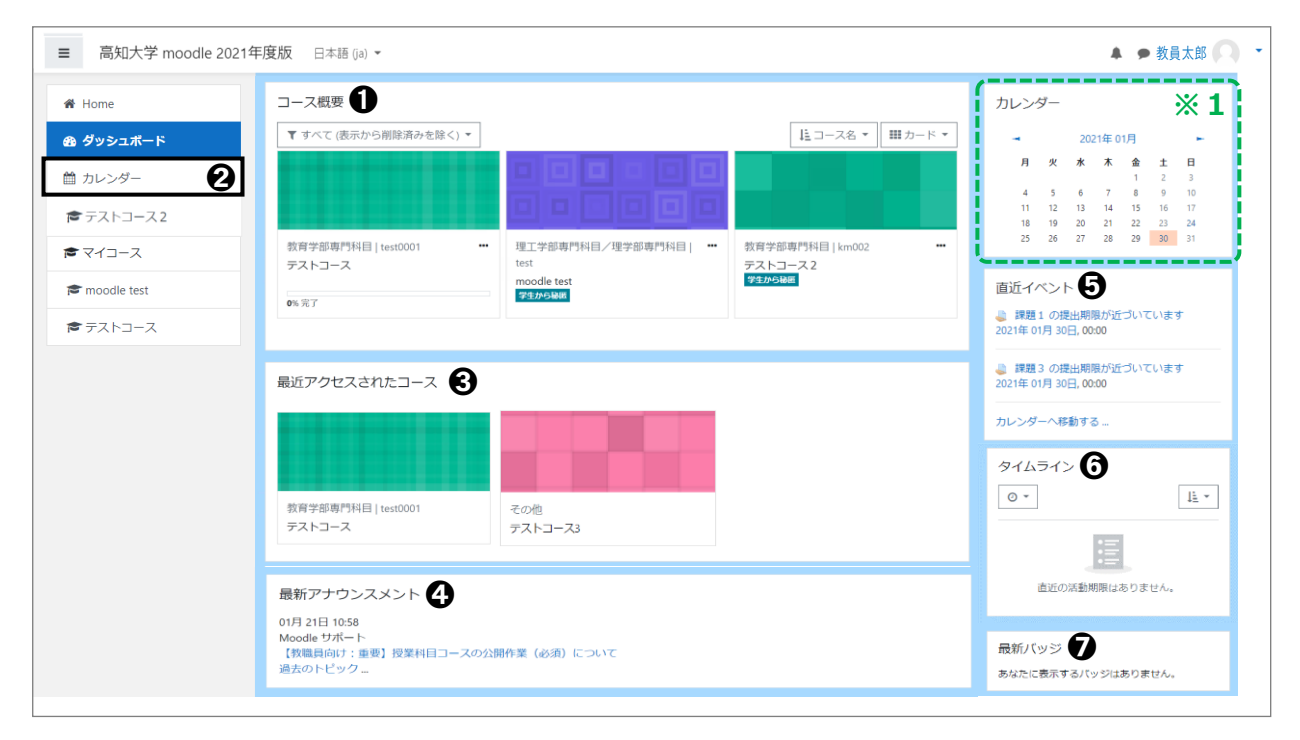

| No. | 名称               | 説明                                                                                                    |  |  |
|-----|------------------|----------------------------------------------------------------------------------------------------|--|--|
| 0   | コース概要            | 自身が利用できるコースが一覧で表示される。<br>コース欄を選択すると対象コース画面に<br>移動できる。表示条件を設定し、よく利用<br>する授業科目だけをお気に入り(★付き)<br>表示にする、終了したコースを非表示化<br>する等、コース表示をカスタマイズできる。<br>※カスタマイズの詳細は次ページ参照<br>プストコース<br>プストコース |  |  |
| 0   | カレンダー            | 課題や小テスト等の期限があるコンテンツのスケジュール管理、自身の<br>スケジュールの登録ができる。スケジュールは※1縁枠に表示される。                                                                                                    |  |  |
| €   | 最近アクセスされた<br>コース | 最近アクセスしたコースが表示される。                                                                                                    |  |  |
| 4   | 最新アナウンスメント       | moodle 管理者からのお知らせが表示される。                                                                                                    |  |  |
| 6   | 直近イベント           | 課題や小テスト等の期限があるコンテンツの直近のスケジュールが<br>表示される。                                                                                                    |  |  |
| 0   | タイムライン           | 課題や小テスト等の期限があるコンテンツのスケジュールについて、<br>日付やコース順で表示できる。                                                                                                    |  |  |
| Ø   | 最新バッジ            | 「バッジ(完了許可証)を取得させる機能を利用しているコースの場合、<br>取得済みバッジの確認ができる。                                                                                                    |  |  |

### 【参考】コース概要欄のカスタマイズについて

ダッシュボードの「コース概要」には、自身が利用できるコースがすべて表示されるため、 表示等をカスタマイズすることで、より便利に利用できます。

### ■ よく利用するコースを★お気に入り登録★する · お気に入りコースだけを表示する

(1) 対象コースの右にある「・・・」から、「このコースに星を付ける」を選択すると「★」が付きます。

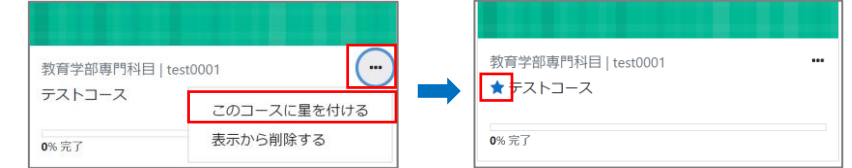

(2) コース概要欄の「すべて(表示から削除済みを除く)」のプルダウンから「星付き」を選択すると、 コース概要欄に、★付きのコースだけが表示されるようになります。

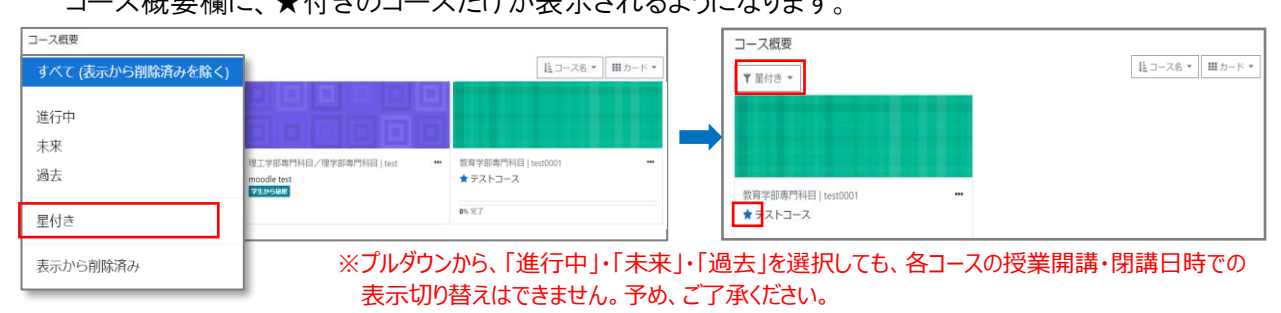

### ■ 終了したコースを非表示にする

(1)対象コースの右にある「・・・」から、「表示から削除する」を 選択します。「コース概要」の「すべて(表示から削除済みを除く)」 欄から、対象コースが非表示となります。

| 教育学部専門科目   test0001<br>テストコース このコースに星を付け |  |  |
|------------------------------------------|--|--|
|                                          |  |  |

※「非表示」に変更した場合でも、担当するコースの学生側の 画面でコースが非表示化されるわけではありません。

(2) コース概要から削除したコースを確認する場合は、「表示から削除済み」を選択します。

| コース概要             |                                                         |                      | ※コース概要から削除したコースを再表示させた        |
|-------------------|---------------------------------------------------------|----------------------|-------------------------------|
| すべて (表示から削除済みを除く) |                                                         | 111 コース名 * 111 カード * | 場合は、「表示にリストアする」を選択します。        |
| 進行中<br>未来         |                                                         |                      |                               |
| 過去                | 理工学部専門科目/理学部専門科目   test ····<br>moodle test<br>学生からHitt | 教育学部専門科目   test0001  | 教育学部專門科目   km002              |
| 星付き               |                                                         | <b>0</b> %完了         | テストコース2<br>学生から秘囲 このコースに星を付ける |
| 表示から削除済み          |                                                         |                      | 表示にリストアする                     |

### ■ <u>コース概要の表示形式を変更する</u>

「コース概要」欄のコースの並び順や表示形式を変更することができます。

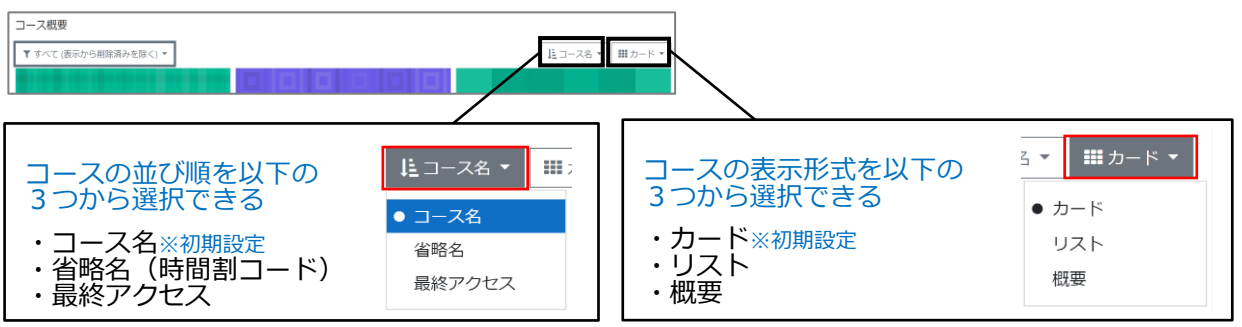

# 7. 担当コースの編集

- (1) moodle にログイン後、画面下部の「マイコース」欄から、編集を行うコースを選択します。
   例:「テストコース」
- (2) 以下のように、編集前のコース画面が表示されるので、 ③「編集モードの開始」を選択します。

| ■ 高知大学 moodle 2021年度版                                                                                                    | 日本語 (ja) ▼                                                         | ▲ ● 教員太郎 🔍 👻        |
|----------------------------------------------------------------------------------------------------|--------------------------------------------------------------------|---------------------|
| きテストコース           ●           ●           ●           ●           ●           ●           ●           ●           ●           ●           ●           ●           ●           ●           ●           ●           ●           ●           ●           ●           ●           ●           ●           ●           ●           ●           ●           ●           ●           ●           ●           ●           ●           ●           ●           ●           ●           ●           ●           ●           ●           ●           ●           ●           ●           ●           ●           ●           ●           ●           ●           ●           ● |                                                                    | 2 ☆ ·<br>3 編集モードの開始 |
| ■ 評定<br>□ 一般<br>□ トピック1                                                                                                    | 編集 ▼<br>編集 ▼ 編集 ▼ 編集 ▼ ▲ ☑<br>◆ 活動またはリソースを追加する                     | AMSコンテンツ管理          |
| □ トビック2<br>□ トビック 15                                                                                                    | トピック1 2<br>()<br>「<br>()<br>()<br>()<br>()<br>()<br>()<br>()<br>() |                     |
|                                                                                                    | トピック2 ✓                                                            | -                   |
| <ul> <li>■ ブロックを追加する</li> </ul>                                                                                                    | ドレック □2 端果 ◆ ④ + 活動またはリソースを追加する + トピックを追加する                        |                     |

### 【参考】 主なコース画面の機能

| No. | 名称                 | 説明                                                                                                    |
|-----|--------------------|----------------------------------------------------------------------------------------------------|
| Û   | 参加者                | コースに登録済みユーザの確認、ユーザの追加や削除等が可能。                                                                                  |
| 0   | アクションメニュー          | コースの設定を編集する、バックアップ、リストア、インポート等、<br>様々なメニュー画面に移動できる。                                                            |
| €   | 編集モードの開始           | 選択すると、コースの編集が可能となる。                                                                                            |
| 0   | セクション              | コース最上部の欄。主にコース概要の説明などに利用する。<br>初期設定されている「 <b>アナウンスメント</b> 」から学生への一斉連絡が可能。<br>※アナウンスメントの詳細は P.46 参照             |
| 0   | トピック               | コース内の各回の講義を区分けする単位。15 回の講義を見立て、<br>15 トピックで初期設定されている。不要なトピックは削除可能。<br>「 <b>トピックを追加する</b> 」から、最大 52 トピックまで追加可能。 |
| 6   | 編集 ▼               | トピックやコンテンツの編集、非表示化、削除等が可能。                                                                                     |
| Ø   | 活動またはリソースを<br>追加する | 課題・動画・小テスト・ファイル等、様々なコンテンツ(活動やリソース)を<br>追加するメニュー画面に移動できる。                                                       |
| 8   | ↔ 移動               | 対象のコンテンツやトピック(トピック内の全コンテンツ)をコース内の<br>任意の場所に移動できる。                                                              |
| Ø   | 💉 タイトル編集           | トピックやセクション、コンテンツのタイトルの編集が可能。                                                                                   |

◆ 活動またはリソースを追加する

編集 -

(3) コース内の「活動またはリソースを追加する」を 選択します。

(4) すべての活動やリソースが一覧表示されるので、設定する機能を選択します。

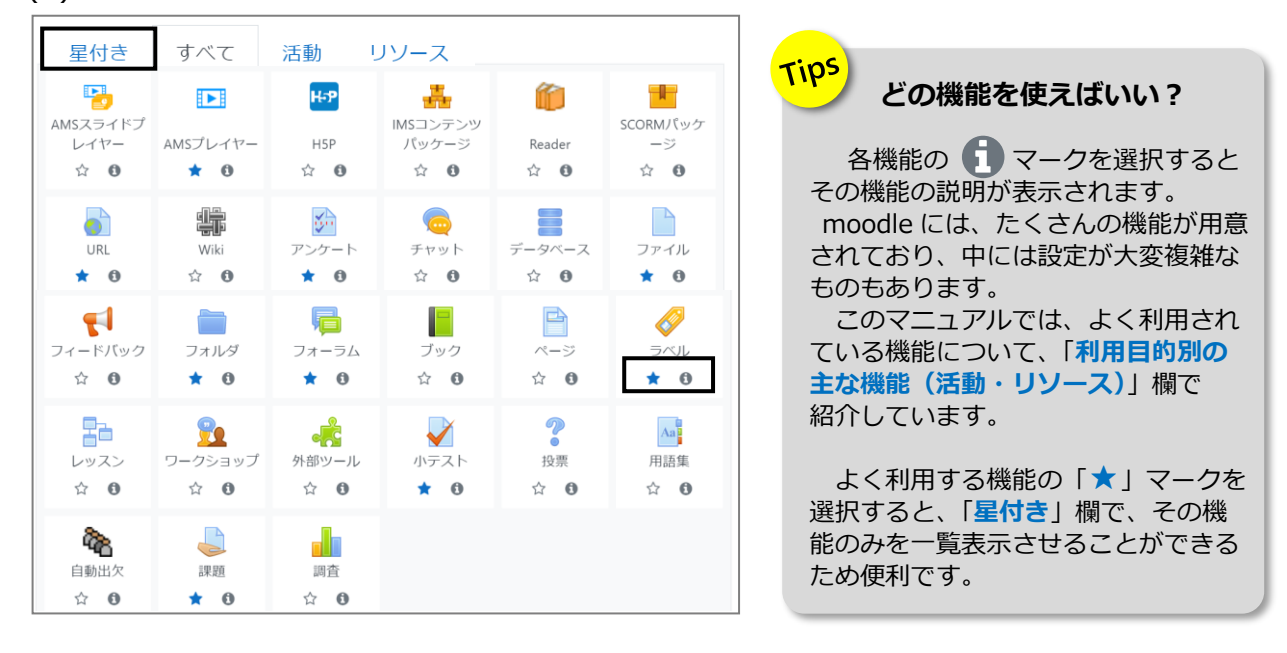

### 利用目的別の主な機能(活動・リソース)

| 利用目的                     | 機能・アイコン     | 説明                                                                                                    |
|--------------------------|-------------|----------------------------------------------------------------------------------------------------|
|                          | ファイル        | <ul> <li>アップロードした講義資料を学生に提供する機能。</li> <li>1ファイルのみ表示して利用することができる。</li> <li>※複数ファイルを添付する場合は、</li> <li>「フォルダ」機能を利用してください。</li> <li>※動画ファイル、必ず、「AMS プレイヤー」又は</li> <li>「AMS スライドプレイヤー」(※ストリーミング動画配信)を</li> <li>利用してください。</li> <li>※詳細は P.21 参照</li> </ul> |
| 講義資料を<br>提供したい<br>(動画以外) | フォルダ        | 複数の講義資料ファイルをフォルダに入れて<br>アップロードする機能。<br>※詳細は P.22 参照                                                                                                    |
|                          | ページ         | テキストエディタを使用してウェブページを作成できる機能。<br>テキスト、画像ファイル、音声ファイル、動画ファイル、<br>URL リンク等を設定することができる。                                                                                                    |
|                          |             | 外部サイト等へのリンクを設定できる機能。<br>例)授業用の参考資料として、外部サイトの URL を貼る。                                                                                                    |
| 動画コンテンツ<br>を配信したい        | A M S プレイヤー | 動画ファイルをストリーミング動画として配信できる機能。<br>※動画ファイルのみの場合は、「AMS プレイヤー」、<br>動画とスライドを組み合わせた形式で配信をされる場合は、<br>「AMS スライドプレイヤー」を利用します。<br>※詳細は P.23~参照                                                                                                    |
| レポート課題を                  | 課題          | 学生に課題を提出させる機能。                                                                                                    |
| 提出させたい                   |             | 2 つの提出方法(提出ファイルをアップロード、moodle 上に<br>テキストを入力)がある。 ※詳細は P.27~参照                                                                                                    |

| 利用目的                     | 機能・アイコン              | 説明                                                                                                    |
|--------------------------|----------------------|----------------------------------------------------------------------------------------------------|
| 小テストを<br>作成したい           | 小テスト                 | 小テスト機能。問題形式は様々な種類がある。<br>※設定が複雑なため、詳細は割愛しています。利用する場合は、<br>「高知大学 moodle 小テスト用簡易マニュアル」を参照ください。                                          |
| 学生へ一斉連絡<br>を送りたい         | フォーラム                | 学生への一斉連絡を行う場合は、各コースに予め設定されている<br>「 <b>アナウンスメント</b> 」の利用が可能。投稿した内容は学生の大学<br>WEB メール(~@s.kochi-u.ac.jp)にも届く。<br>※詳細は P.46 参照            |
| 学生と<br>ディスカッショ<br>ンを行いたい |                      | ディスカッション(教員と学生、学生間)できる機能。<br>投稿された内容をメール通知することもできる。<br>※詳細は P.34~参照                                                                   |
| アンケートを                   | アンケート                | アンケート機能。様々な質問タイプを用いたアンケートを作成でき<br>る。回答結果をファイルでダウンロードすることも可能。<br>学生が回答の集計結果を閲覧できる設定も可能。<br>※フィードバック機能より問題形式が多く、多機能である。<br>※詳細は P.39~参照 |
| 行いたい                     | フィードバック<br><b> 「</b> | アンケート機能。様々な質問タイプを用いたアンケートを作成でき<br>る。回答結果をファイルでダウンロードすることも可能。<br>学生が回答の集計結果を閲覧できる設定も可能。                                                |
| コース内に<br>小見出しを<br>入れたい   | ラベル                  | コースのトピック内に、各コンテンツを分かりやすく表示するため<br>のラベル(小見出し)を設定できる。                                                                                   |

| 8. 💈        | 登録済みユ−ザ(                                 | 参加者)の                   | 確認              |                         |                       |                  |                 |  |  |  |  |
|-------------|------------------------------------------|-------------------------|-----------------|-------------------------|-----------------------|------------------|-----------------|--|--|--|--|
| (1) m       | (1) moodle にログイン後、登録済みユーザを確認するコースを表示します。 |                         |                 |                         |                       |                  |                 |  |  |  |  |
| (2) 圓       | 画面左上の「 <b>参加者</b> 」を選                    | <b>፪択します</b> 。          |                 | = 7                     | 高知大学 moodle 2021年     | 『度版 日本語 (ja) ▼   |                 |  |  |  |  |
|             |                                          |                         |                 | <b>≈</b> <del>7</del> 1 | x►⊐−x<br>参加者          | テスト              | コース             |  |  |  |  |
| (3) =       | ース内に登録済みユー                               | ザの一覧が表示る                | されます。           |                         |                       |                  |                 |  |  |  |  |
| ※各          | 授業科目の履修生は、「学                             | 学生」ユーザとして、              | 履修登録期           | 間に mood                 | le 管理者側で              | で一括登録し           | ています。           |  |  |  |  |
| ※ 腹         | 1修取り消しを行つた腹修生                            |                         | 一時停止            | となり、コー.                 | 人を利用でさ                | ません。             |                 |  |  |  |  |
| 参           | 参加者                                      |                         |                 |                         |                       |                  |                 |  |  |  |  |
| 0 🔤         | 致 どれか ◆ 選択                               | \$                      |                 |                         |                       |                  | 0               |  |  |  |  |
| -           | ▶ 条件を追加する                                |                         |                 | <b>フ</b> ィ              | ′ルタをクリアする             | フィルタを適用          | ]する             |  |  |  |  |
| 4名の参        | 加者が見つかりました。                              |                         |                 |                         |                       |                  |                 |  |  |  |  |
| 名すべ         | XC A B C D E F G H I J K L M             | N O P Q R S T U V W     | X Y Z           |                         |                       |                  |                 |  |  |  |  |
| 産すべ         |                                          | N O P Q R S T U V W     | X Y Z           |                         |                       | 6                |                 |  |  |  |  |
| 0           |                                          | ルアドレス                   |                 | クルーノ<br>-               | コースへの最終ノ              |                  | 97              |  |  |  |  |
|             | <b>学生太郎</b> b1234567                     |                         | 学生 🖋            | グループなし                  | なし                    | アクティ             | <b>7 0 \$</b> 🖻 |  |  |  |  |
|             | <b>学生次郎</b> b1122334                     |                         | 学生 🖋            | グループなし                  | なし                    | 一時停止             | • • •           |  |  |  |  |
| 5           | 教員太郎                                     |                         | 担当教員 🖋          | グループなし                  | 2 秒                   | アクティ             | <b>7 0 \$</b> 🖻 |  |  |  |  |
|             | 高知花子 b7654321                            | 1 770 1 1               | 学生 🖋            | グループなし                  | なし                    | アクティ             | <b>70</b>       |  |  |  |  |
| <b>5</b> 選折 | マレたユーザに対して 選択                            |                         | \$              | 1                       |                       |                  |                 |  |  |  |  |
|             |                                          |                         |                 |                         |                       |                  |                 |  |  |  |  |
| No.         | 名称                                       |                         |                 | 説                       | 泪                     |                  |                 |  |  |  |  |
|             |                                          |                         | 计学 5 +> 夕 //    |                         | ロンガオスマ                | レゼブキス            |                 |  |  |  |  |
| U           | ノイルタ                                     | 豆球消のユーリを                | 1体々は余什          | ビノイルタ                   | 9 <i>22</i> 992       | こかできる。           |                 |  |  |  |  |
| 2           | □ (全選択)                                  | 表示したユーザを                | 全選択でき           | る。                      |                       |                  |                 |  |  |  |  |
| 3           | ユーザー覧                                    | 初期設定では、コ<br>フィルタをかけた    | ース内の全<br> 場合は、条 | 登録済みユ・<br>件に合致し         | ーザが一覧で<br>たユーザのみ;     | 表示される。<br>が表示される | o               |  |  |  |  |
| 4           | I Dナンバー                                  | ユーザの個別 I D              | (学生は、           | 学籍番号9                   | 桁のうち、末                | 尾を除く8桁           | で構成。)           |  |  |  |  |
| 6           | 選択したユーザに対して                              | 選択したユーザ情                | 報のダウン           | ロードやメ                   | ッセージの送                | 信等が可能。           |                 |  |  |  |  |
| 6           | ステータス                                    | 「 <mark>アクティブ</mark> 」・ | ·コースの利          | 用可能、「 <mark>一</mark>    | <mark>-時停止</mark> 」…二 | ースの利用ス           | 「可              |  |  |  |  |

履修生だけを表示する方法や、名簿をファイルでダウンロードする方法はある?

●のフィルタ機能を使って、 右図の条件で、フィルタをかけると、 履修生のみを表示できます。

Tips

※教務情報システム KULAS と
 同じ学籍番号順に表示したい場合は、
 右図の条件でフィルタをかけた後、
 「ID ナンバー」を一回だけ
 クリックします。

| 致 すべて 🕈 合致:  |                             |   |
|--------------|-----------------------------|---|
| 合致 すべて 🔹 ロール | タイプまたは選択… ▼ 学生 ×            | 0 |
| ND           |                             |   |
| 会致 すべて キ ステー | -タス タイプまたは選択 ▼ <b>アクティブ</b> | 0 |

履修生の一覧をファイルでダウンロードする場合は、 ②に図を入れ、表示中の学生を全選択した上で、 ⑤の「選択したユーザに対して…」のプルダウンから、「Microsoft Excel(.xlsx)」を選択します。

### 9. ユーザの登録と削除

### 1) ユーザの登録

各コースの「**担当教員**」、または「サポート教職員」ユーザは、自身が担当するコースに、ユーザを追加登録 することができます。

※各授業科目の履修生は、履修登録期間に、moodle 管理者側で一括登録しています。 ここでは、コースに履修生以外のユーザを個別に追加する場合の登録方法を紹介しています。

(1)対象のコースを表示後、画面左上の「参加者」を 選択します。

| ■ 高知大学moodle2021年度版 日本語 (ja) ▼    |                                       |  |  |  |  |  |  |
|-----------------------------------|---------------------------------------|--|--|--|--|--|--|
| a<br>★ <del>7</del> ストコース<br>警参加者 | テストコース<br>Home / マイコース / その他 / テストコース |  |  |  |  |  |  |
| 参加者                               | ☆ -<br>ユーザを登録する                       |  |  |  |  |  |  |

(2) 画面右上の「ユーザを登録する」を選択します。

(3) 以下の画面が表示されるので、検索欄に登録したいユーザ名の一部を入力し、検索します。 表示されたユーザから、対象ユーザを選択します。

※「ロールを割り当てる」の初期設定は「学生」です。必要に応じて、変更してください。

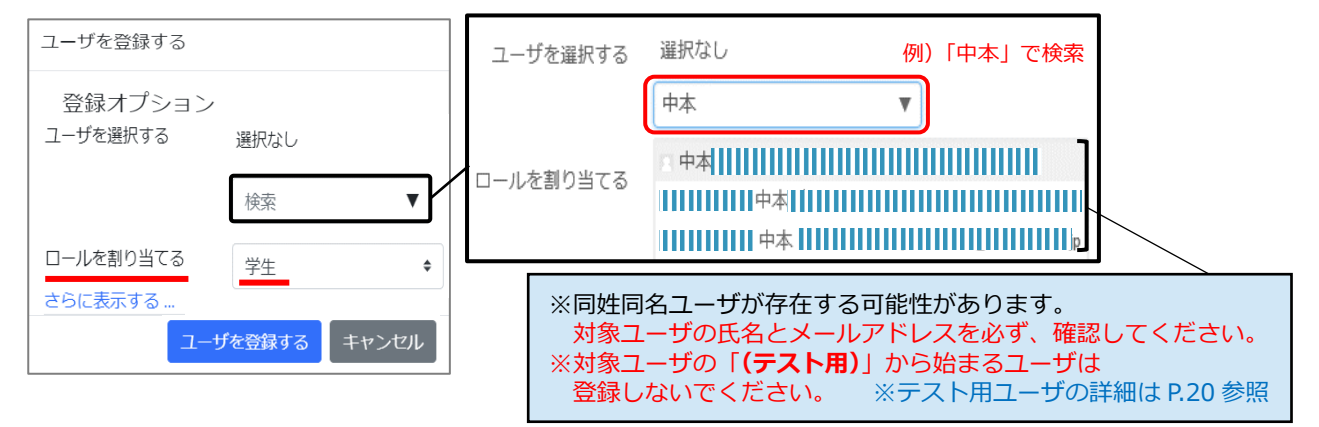

(4)「ユーザを選択する」の右に選択したユーザ氏名が表示されます。複数登録する場合は、(3)を繰り返し、 最後に画面下の「ユーザを登録する」ボタンを選択します。

|           |                                                             | Tips                                                                                                    |
|-----------|-------------------------------------------------------------|----------------------------------------------------------------------------------------------------|
| ユーザを選択する  | × ■                                                         | 誰でもユーザ登録が可能?<br>ユーザにはどんな種類(ロール)が<br>ある?                                                                                                    |
| ロールを割り当てる |                                                             | 自身のロールが、「 <b>担当教員</b> 」または、<br>「 <b>サポート教職員</b> 」であれば、他のユーザ<br>を様々なロールで、追加登録することがで<br>きます。                                                                            |
|           | <ul> <li>□ 鈴木                                    </li></ul> | 例えば、他のユーザを「担当教員」として<br>登録したい場合、「 <b>ロールを割り当てる</b> 」<br>のプルダウンから「担当教員」を選択し、<br>登録を行います。<br>ロールによって、コース内での権限が異な<br>ります。詳しくは、次ページ<br>「 <b>ユーザ(ロール)の種類</b> 」をご参照くだ<br>さい。 |
|           |                                                             | 【重要】<br>誤って、学生を「担当教員」として登録し<br>た、意図しないユーザを追加した等の間違<br>いが起こらないよう、注意して登録してく<br>ださい。                                                                                     |

### 2) ユーザ(ロール)の種類

高知大学 moodle には、6つのユーザ(ロール)があります。

ロールによってコース内での権限が異なりますので、以下の一覧表をご参照の上、適宜、ユーザの追加登録を行ってください。 ※ユーザの登録方法は前ページをご参照ください。

なお、各コースの「**担当教員**」、または「サポート教職員」ユーザは、自身が担当するコースに、ユーザを追加登録することができます。

※高知大学 moodle は、全学認証 ID を所有する全ユーザが利用可能です。 ただし、サイト内の対象コースに、自身がユーザ登録されていなければ、そのコースを利用することは できません。

※高知大学 moodle(単年度版)では、履修登録期間中に、サイト内の各授業科目コースへ、 教務情報システム KULAS 上の授業担当教員は「担当教員」、履修生は「学生」ユーザとして 一括登録しています。

| No. | ユーザ<br>ロール名  | 概要                                                       | コース<br>の編集 | 評定や<br>評定の<br>閲覧 | 設定の<br>確認 | ユーザ<br>の追加<br>削除 | 利用対象<br>(例)                |
|-----|--------------|----------------------------------------------------------|------------|------------------|-----------|------------------|----------------------------|
| 1   | 担当教員         | コース内の編集、評定、<br>ユーザ管理等が可能。                                | 0          | 0                | 0         | 0                | 各科目の<br>授業担当教員             |
| 2   | サポート<br>教職員  | 担当教員と同権限がある。<br>※ただし、「マイコース」欄<br>の「担当教員」欄に氏名が<br>表示されない。 | 0          | 0                | 0         | 0                | お世話教員、<br>事務職員、<br>TA、RA 等 |
| 3   | 評定担当<br>スタッフ | 評定作業、評定の閲覧や<br>コース内の設定確認は可能。<br>コース内の編集は不可。              | ×          | 0                | 0         | ×                | 事務職員、<br>T A 、RA 等         |
| 4   | 編集担当<br>スタッフ | コース内の編集、設定確認<br>は可能。評定作業、評定の<br>閲覧は不可。                   | 0          | ×                | 0         | ×                | TA、RA、SA<br>等              |
| 5   | 設定確認<br>スタッフ | コース内の設定確認は可能。<br>コース内の編集、評定作業、<br>評定の閲覧は不可。              | ×          | ×                | 0         | ×                | TA、RA、SA<br>等              |
| 6   | 学生           | 学生はコースへ参加するユー<br>ザであり、編集や評定作業、<br>設定の確認は不可。              | ×          | ×<br>(は閲覧可能)     | ×         | ×                | 学生                         |

※高知大学 moodle2020 年度版で、「マネージャ」ロールを利用されていた場合、 2021 年度版では、「サポート教職員」をご利用ください。

※TA·RA·SAのロールは、業務内容に応じて、授業担当教員が設定してください。

#### 3) ユーザの一時停止・削除

各コースの「担当教員」、または「サポート教職員」ユーザは、各コースに登録されたユーザを、 個別で一時停止または削除することができます。

※ユーザの削除を行うと、当該ユーザの利用ログはすべて削除されます。

<u>そのため、安易にユーザの削除はせず、対象ユーザを「一時停止」扱いとすることを強くお勧めします。</u>

(1) 対象のコースを表示後、画面左上の「参加者」を 選択します。 ■ 高知大学moodle2021年度版 日本語 (a) ▼
 ■ テストコース
 ● 参加者
 ■ Home / マイコース / その他 / テストコース

(2) ユーザー覧が表示されます。

| 姓 🕈 | /名    | IDナンバー   | メールアドレス                               | ロール    | グループ   | コースへの最終アクセス | ステータス       |
|-----|-------|----------|---------------------------------------|--------|--------|-------------|-------------|
| -   |       | -        | -                                     | -      | -      | -           | -           |
| 2   | 学生 太郎 | b1234567 | · · · · · · · · · · · · · · · · · · · | 学生 🖋   | グループなし | なし          | アクティブ 🤅 🌻 🗍 |
| 2   | 学生 次郎 | b1122334 |                                       | 学生 🖋   | グループなし | なし          | 一時停止 🕄 🌣 🛍  |
| 2   | 教員 太郎 |          |                                       | 担当教員 🖋 | グループなし | 2 秒         | アクティブ 🛈 🌣 📋 |
| 2   | 高知 花子 | b7654321 |                                       | 学生 🖋   | グループなし | なし          | アクティブ 🛈 🌻 📋 |

#### ■ ユーザの一時停止

(2)のユーザー覧から、対象ユーザ欄の①歯車マークを選択します。以下の画面が表示されるので、

ステータスを「一時停止」に変更し、「変更を保存する」を選択します。

なお、ステータスを「アクティブ」に戻すと、対象ユーザは、再度、コースを利用することができます。

| 登録方法  | 手動登録                               |   | 【一時停止・削除ができないユーザについて】                                                         |
|-------|------------------------------------|---|-------------------------------------------------------------------------------|
| ステータス | 一時停止 ◆                             |   | 高知大学 moodle では、moodle 管理者にて履修登<br>録期間中に、サイト内の各授業科目コースへ、教務情                    |
| 登録開始  | 20 ◆ 2月 ◆ 2021 ◆ 14 ◆ 53 ◆ 🎬 🗆 Yes |   | 報システム KULAS 上の履修生を「学生」ユーザとして<br>一括登録しています。                                    |
| 登録期間  | 無制限 ◆                              |   | 一括登録は「フラットファイル」という方法を使って                                                      |
| 登録終了  | 20 ◆ 2月 ◆ 2021 ◆ 14 ◆ 53 ◆ 🎬 🗆 Yes |   | おり、フラットファイルで登録されたユーサは「担当<br>教員」・「サポート教職員」でも削除や一時停止にする<br>ことはできません。予め、ご了承ください。 |
|       | 変更を保存するキャンセル                       | ] | <ul> <li>────────────────────────────────────</li></ul>                       |

#### ■ ユーザの削除

(2)のユーザー覧から、対象ユーザ欄の2ゴミ箱マークを選択します。「登録解除」の画面が表示されるので、 確認の上、「登録解除」ボタンを選択します。

| 登録解除 ×                                                 | Tips<br>履修取り消し学生は、担当教員が個別に<br>削除する必要がある?                                                                       |
|--------------------------------------------------------|----------------------------------------------------------------------------------------------------|
| 本当に「学生太郎」(「手動登録」経由で登録済み)を<br>「テストコース」から登録解除してもよろしいですか? | 取り消しは不要です。<br>2021年度版から履修取り消し期間中に履修取り消し<br>を行った学生のデータも、moodle に反映されるよう<br>になりました。<br>※ただし、取り消し学生は、取り消しまでのデータ(活 |
|                                                        | 動ログ)が残っている可能性があるため、ユーザの削除はせず、「一時停止」扱いとしています。<br>「一時停止」ユーザは、コースが利用不可となる他、<br>担当教員ユーザ画面で行う学生への一斉通知、課題の           |

未提出者一覧、評定一覧等にも表示されません。

# 10.コースの表示・非表示【重要】編集完了後のコース表示化は必須

### 【重要】

初期設定では、学生に対してコースが「非表示」となっています。そのため、コース内の編集作業が完了後、 必ず、コースを公開「表示化」する必要があります。

コースを公開すると、学生ユーザは、コースの利用が可能となります。

(1) 公開するコースを表示し、画面右上の歯車マークのプルダウンから「設定を編集する」を選択します。

| テストコース                      | [         | <b>Ö</b> - |
|-----------------------------|-----------|------------|
|                             | ✿ 設定を編集する |            |
| Home / マイコース / その他 / テストコース | ♥ □-ス完了   |            |

### (2)「コース設定を編集する」画面の「コース可視性」のドロップダウンリストから「表示」を選択します。

| コース設定を終      | 扁集する                            |                                                    |
|--------------|---------------------------------|----------------------------------------------------|
| ▼一般          |                                 |                                                    |
| 長いコース名 9 💡   | テストコース                          |                                                    |
| コース省略名 \rm 💡 | km015                           |                                                    |
| コースカテゴリ 💡    | その他 🗢                           |                                                    |
| コース可視性 💡     | 表示 ◆                            |                                                    |
|              | 非表示                             | 「 <b>開講日」・「コース終了日</b> 」は                           |
| 開講日 📀        | 25 \$ 2月 \$ 2021 \$ 15 \$ 38 \$ | 学生へのコースの公開日時     (表示・非表示)の設定では     ちりませんので、ごはきください |
| コース終了日 💡     | 15 \$ 2月 \$ 2022 \$ 15 \$ 38 \$ |                                                    |

(3) 画面最下部の「保存して表示する」を選択するとコースの表示が完了します。

保存して表示する

| キャンセル | <b>てips</b><br>担当のコースが学生に公開されているか<br>簡単に確認する方法はある?                                                                              |
|-------|----------------------------------------------------------------------------------------------------|
|       | moodle にログイン後、画面下部の「 <b>マイコース</b> 」欄に<br>表示されている対象コース名を確認してください。<br>学生に表示(公開)中のコースは「 <b>青色表示」</b> 、<br>非表示のコースは、「グレー表示」となっています。 |
|       | □-スを検索する<br>マイコース<br><sup>©</sup> テストコース<br>担当教員: 教員太郎                                                                          |
|       | <ul> <li>ジサンプルコース ←グレー表示(非公開)</li> <li>担当教員: 教員太郎</li> <li>ジニストコース2 - ビレーまー(けい用)</li> </ul>                                     |
|       | * <u> </u>                                                                                                    |

### 11. 学生ユーザ視点でのコースの確認

学生ユーザの視点で、コース内の各コンテンツがどのように表示されているか確認することができます。 例えば、コース内の一部のコンテンツを学生に非表示とした場合、意図する設定になっているか 学生の視点で確認することができます。

※ただし、この機能では、コースが学生に公開されているかどうかの確認はできません。 コースの公開状況は、「10. コースの表示・非表示」(前ページ)の方法でご確認ください。
※学生の表示画面をより詳しく確認されたい場合は、

「12. テストアカウントの使い方:学生画面の確認用」(次ページ)をご利用ください。

(1) 対象コースを表示後、画面右上のログインユーザ名の▼をクリックし、「ロールを切り替える」を選択します。

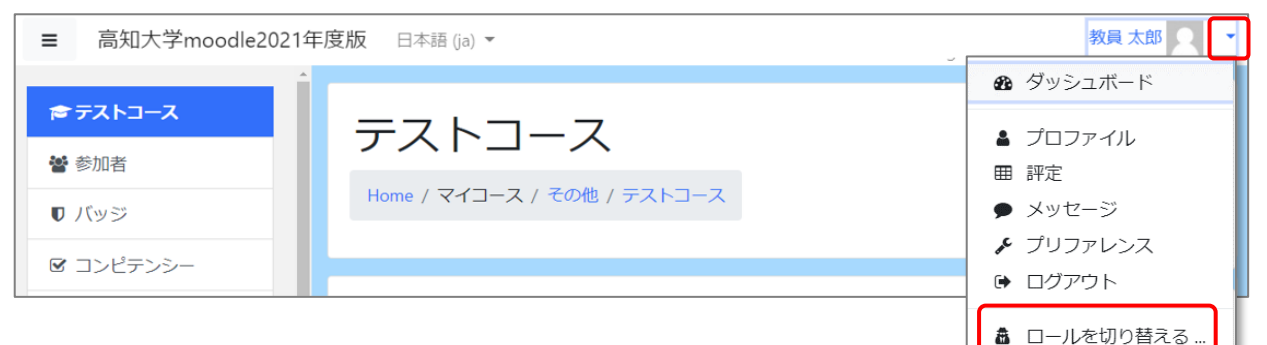

(2) 以下の画面が表示されるので、「学生」を選択します。

学生のロールに切り替えると、ログインユーザ名の下に「学生」と表示されます。

掲載した資料や課題などのコンテンツを学生の視点で確認することができます。

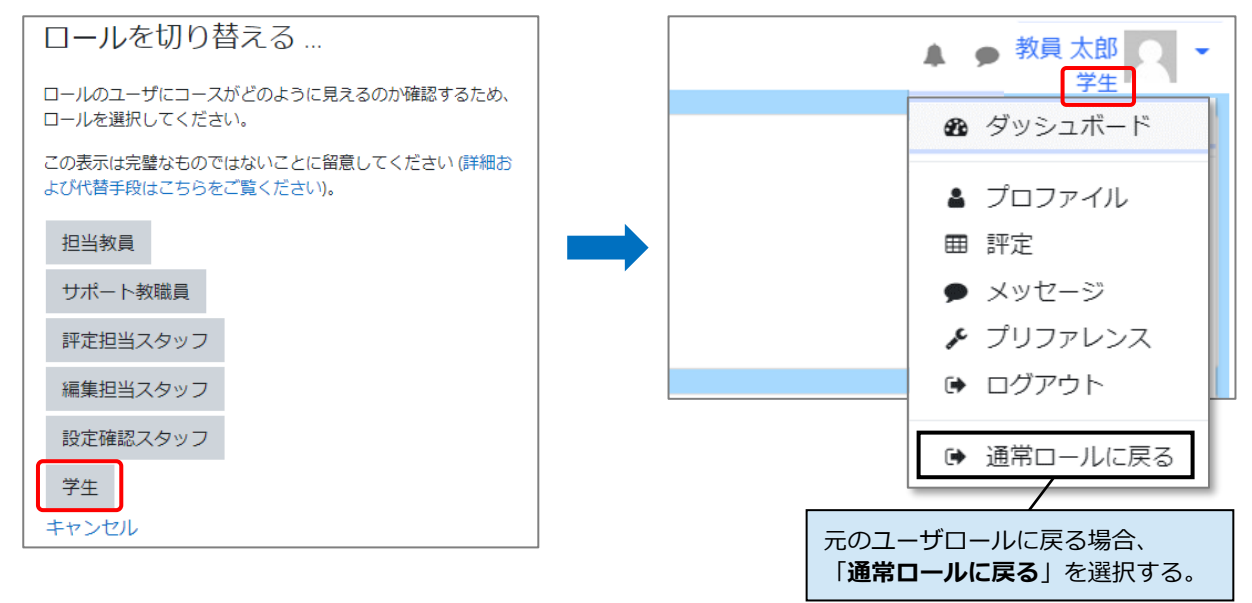

### 12.テストアカウントの使い方:学生画面の確認用

高知大学 moodle では、全教職員に対して、本人のアカウントと別にテストアカウントを用意しています。 自身の担当コースに、ご自身のテストアカウントを学生ユーザとして登録することで、「教員からの通知メールを 受け取る」、「学生として課題や小テストの表示画面を確認する」等、学生と同じ表示画面で挙動の確認ができ ます。

例)高知太郎さんのアカウント 自身のアカウント: 高知 太郎 自身のテストアカウント : (テスト用)高知 太郎

※「テストアカウント」は、高知大学の全学認証 ID を所持する 教職員のみが利用可能であり、1 ユーザに1つ用意されている。

### ■ 担当コースに自身のテストアカウントを学生ユーザとして登録する

テストアカウントでログインするだけでは、担当コースを学生ユーザとして利用することはできません。 事前に担当コースへ、ご自身のテストアカウントを、「**学生**」ユーザとして登録する必要があります。

テストアカウントを登録する際は、右図のように、 <u>ユーザ登録の画面で、(テスト用)から始まる</u> 自身のテストアカウントを選択してください。 ※意図しないユーザを誤登録しないよう注意してください。

ユーザの登録方法は、本マニュアルの 「9. ユーザの登録と削除」(P.15)の方法で行います。

|             | ユーセ        | を登録する               |       |   |
|-------------|------------|---------------------|-------|---|
| 登録オプション     | =          | テストアカウ              | ッントは、 |   |
| ユーザを選択する    | =          |                     | ]の    | _ |
| 選択なし        |            | (テスト用)              | から始ま  | 5 |
| 鈴木          |            | Lー <del>サ</del> です。 |       |   |
| 1 鈴木        | @kochi-u   | .ac.jp              | ^     |   |
| 金本          | @kochi-u.a | c.jp                |       |   |
| □ (テスト用) 鈴木 |            | @kochi-u.ac.jp      |       |   |
| □ (テスト用) 鈴木 |            | @kochi-u.ac.jp      |       |   |
|             | 検索         | T                   |       |   |
| ロールを割り当てる   | 学生         | ٥                   |       |   |
|             | ユーザを登録す    | る キャンセル             | L     |   |

ログイン

▲履修生や教職員はこちらからどうぞ

CakuNin.

🚺 選択

### テストアカウントでのログイン方法

ユーザ名(全学認証 D)とパスワードを入力し、

「ログイン」を選択します。

ご利用ください。

(1) moodle のログイン画面にある 「(教職員のみ)テストユーザとしてログインする」を選択します。

![](_page_20_Picture_12.jpeg)

![](_page_20_Picture_13.jpeg)

所属機関を選択してください

ブラウザ記動中は自動ログイン

高知大学

### 13.ファイルのアップロード(動画ファイル以外)

moodleでは、PDF、Word、Excelファイルなど様々の形式のファイルをアップロードすることができます。 <u>※動画ファイルの場合は、必ず、「14.ストリーミング動画配信」(P.23~)をご利用ください。</u> <u>※古いファイル形式(例 word:拡張子「.doc」、Excel:拡張子「.xls」)のファイルは、利用しないでください。</u> <u>セキュリティーエラーとなる場合があります。</u> ※学生は、コース上にアップロードされたファイルの閲覧・ダウンロードが可能です。

### 1)1つのファイルを単独でアップロードする

- (1) アップロードするファイルを事前にデスクトップ等に保存しておきます。
- (2) 設定希望のコースを表示し、画面右上の 「編集モードの開始」を選択後、アップロード するトピックの欄に、直接ファイルをドラッグ& ドロップします。

![](_page_21_Figure_6.jpeg)

(3) コースにファイルが添付されます。

![](_page_21_Figure_8.jpeg)

(4) 対象ファイルの右にある ①「編集▼」のプルダウンから、「設定を編集する」を選択します。 以下の設定画面が表示されるので、適宜、入力等を行い、画面最下部の「保存してコースに戻る」を選択します。 します。最後に、コース画面右上の「編集モードの終了」を選択します。

![](_page_21_Figure_10.jpeg)

### 2) 複数のファイルをフォルダに入れてアップロードする

- (1) アップロードするファイルを事前にデスクトップ等へ保存しておきます。
- (2) 設定希望のコースを表示し、画面右上の「編集モードの開始」を選択後、アップロードするトピック欄の 「活動またはリソースを追加する」を選択します。
- (3) 右図の画面から「フォルダ」を選択します。

![](_page_22_Picture_5.jpeg)

(4) 以下の画面から、「フォルダ」の設定を行い、画面最下部の「保存してコースに戻る」を選択します。 最後に、コース画面右上の「編集モードの終了」を選択します。

![](_page_22_Figure_7.jpeg)

![](_page_23_Figure_1.jpeg)

(2)「新しいコンテンツをアップロードする」を選択します。「コンテンツアップロード」画面が表示されるので、 予め、デスクトップに保存しておいた動画ファイル(例:tango01.mp4)を「アップロードするファイル」の 赤枠欄にドラッグ&ドロップし、「アップロード」ボタンを選択します。

| <ul> <li>登録済コンテンツ一覧</li> <li>コンテンツを検索する:</li> <li>タグ検索 マ ⑦</li> <li>登録されているコンテンツがありません。</li> <li>新しいコンテンツをアップロードする</li> </ul> | コンテンツアップロード。<br>コンテンツの説明を記載してください<br>このコンテンツにタグを追加する①<br>アップロードするファイル・ |
|----------------------------------------------------------------------------------------------------|------------------------------------------------------------------------|
| ※アップロードには、時間が<br>かかります。<br>完了するまでは、ブラウザを<br>閉じないよう注意してください。                                                                   | はたファイルサイズ:無制限/最大ファイル数:1<br>ファイルを選択する…                                  |

(3) アップロードが完了すると、以下の画面が表示されます。 Tips アップロードした動画ファイル欄の右にある アップロード可能な動画の 「エンコードする」を選択します。 ファイル形式は? 登録済コンテンツ一覧 
 ・許可されるファイルタイプ」欄で
 ・
 コンテンツを検索する: タグ検索 V ? アップロード可能なファイル形式を 確認することができます。 ファイル名 公開 暗号化 操作 ※音声(オーディオ)ファイルのみでは エンコードする Fango01.mp4 アップロードできません。 ※ファイルの拡張子が大文字の場合、 アップロードした動画ファイル アップロードできません。 例)動画.mp4(アップロード可) 動画.MP4(アップロード不可)

![](_page_24_Figure_1.jpeg)

![](_page_25_Figure_1.jpeg)

(12) コースに動画が設定されたことが確認できます。設定した動画が正しく再生されるか確認する場合は、 動画ファイルタを選択後、表示される画面の「プレビューする」を選択します。

![](_page_26_Figure_2.jpeg)

受講終了パタンを押さり、画面の×闭し等を行うこ、図2の※1の「**状態**」が「進行中」こなり評点が行かない、 もしくは、視聴の記録が残らない場合があります。そのため、動画視聴を出席ツールとして利用する、評点を成績 評価に加える等で利用される場合、再生終了後、必ず上記の手順を行うこと、図2の画面で自身の受験 状況が「**状態:受講完了**」となっていることを確認するよう学生に周知をお願いします。

### 【参考】再生履歴の確認

視聴した回数、長さ、再生した割合や 評点等を確認できます。

![](_page_26_Figure_6.jpeg)

### 【参考】AMS スライドプレイヤー機能

「AMS スライドプレイヤー」とは、動画に スライドを組み合わせた形式の配信方法です。 スライドと動画の表示を切り替えて、 視聴することもできます。

![](_page_26_Figure_9.jpeg)

### 15.課題の作成

課題提出の方法は、「ファイル提出」と「オンラインテキスト」があります。

ファイル提出……moodle 上に課題ファイル(word ファイル等)をアップロードする オンラインテキスト…moodle 上のテキスト入力欄に直接入力する

(1)課題を作成するコースを選択し、コース画面右上の「編集モードの開始」を選択します。

| テストコース                                     |                                       | <b>\$</b> -             |                                   |
|--------------------------------------------|---------------------------------------|-------------------------|-----------------------------------|
| Home / マイコース / テストコース                      |                                       | 編集モードの開始                |                                   |
| (2) 課題を設定するトピック欄の「活動また                     | :はリソースを追加する」                          | を選択します。                 | _                                 |
|                                            |                                       | 編集マ<br>◆ 活動またはリソースを追加する |                                   |
| (3) 以下の画面が表示されるので、<br>「 <b>課題</b> 」を選択します。 | 星付き<br>すべて<br>AMSスライドブ<br>レイヤー<br>AMS | 活動 リソース<br>ブレイヤー        | 」<br>IMSコンテンツ<br>パッケージ<br>合<br>() |

(4) 以下の画面が表示されるので、コースに表示する際の「課題名」と「説明」等を入力します。

| <ul> <li>─ <u>舟</u>没<br/>課題名 •<br/>説明</li> </ul> | 課題についての説明を入力する。<br>※課題提出の具体的な方法をできるだけ詳しく<br>入力する。<br>説明をコースページに表示する場合は、<br>「コースページに説明を表示する」に図を入れる。                                                                                                    |
|--------------------------------------------------|----------------------------------------------------------------------------------------------------|
|                                                  | 課題の提出について       入力例         1. このページに添付されたWordファイル「Kadai1」をダウンロードし、<br>そのファイル内に記載された指示にしたがって課題ファイルを作成してください。         2. 作成した課題ファイルに、以下のように名前を付けて保存してください。<br>ファイル名「kadai1_学籍番号_氏名」 例:kadai1_k12345678_KochiTaro         3. 作成した課題を提出する際は、「課題を提出する」ボタンを選択して、<br>保存した課題ファイルを提出欄にドラッグ&ドロップします。<br>アップロード完了後、「この状態で保存する」ボタンを選択します。 |
| コースページに説明を表示する ⑦<br>追加ファイル ⑦                     | 図<br>新しいファイルの脳大サイズ: 2GB                                                                                                    |
|                                                  | □<br>► ラァイル<br>► ラァイル<br>► ファイル<br>► ファイル<br>► ファイル<br>► ファイル<br>► ファイルをアップロード<br>する場合は、設定希望のファイルを<br>デスクトップに保存しておき、<br>そのファイルをドラッグ&ドロップで<br>追加する。                                                                                                    |

### ※ 学生ユーザがファイルを提出する際のファイル名について

教員が学生の提出したファイルをダウンロードする際、日本語のファイル名が文字化けする事例があります。 学生には以下の例のように半角英数字で提出するよう指示いただくことを推奨します。

例)ファイル名:「kadai1\_学籍番号\_氏名」→「kadai1\_k12345678\_Kochi Taro」

(5)課題の提出開始日や提出期限を設定する場合は、「利用」から行います。

| ▼ 利用                        |                           |        |              |        |      |      |   |     |                                           |
|-----------------------------|---------------------------|--------|--------------|--------|------|------|---|-----|-------------------------------------------|
| 開始日時                        | 0                         | 16 🗢   | 4月 🗢         | 2021 🗢 | 00 🗢 | 00 🗢 |   | Yes | 設定した日時から提出が可能。                            |
|                             | _                         |        |              |        |      |      |   | Υ   | 【終了日時】                                    |
| 終了日時                        | 8                         | 25 🗢   | 4月 🗢         | 2021 🗢 | 23 🗢 | 59 🗢 |   | Yes | 課題の提出期限のこと。                               |
|                             | ~                         |        |              |        |      |      |   |     | ただし、この日時以降も提出は許可される。                      |
| 地口时                         | Ø                         | 25 🗢   | 4月 🗢         | 2021 🗢 | 23 🗢 | 59 🗢 | Ê | Yes | 終了日時」以降は提出を个可とする場合は<br>「渡断日時」に「終了日時」と同日時を |
| 次の日時まで私                     | 0                         |        |              |        |      |      |   |     | 設定する。                                     |
| に評定を思い出                     | · ·                       | 20 🗢   | 4月 🗢         | 2021 🗢 | 00 ¢ | 00 🗢 |   | Yes |                                           |
| させる                         | -                         |        |              |        |      |      |   |     | 【遮断日時】<br>設定したロ時以降、担切けできたい                |
|                             |                           | ☑ 常に説  | 明を表示す        | ති 🕜   |      |      |   |     |                                           |
|                             |                           |        |              |        |      |      |   |     |                                           |
| 【常に説明を                      | 表示す                       | る】     | → <b>⊥</b>   | 肥の     |      | Tins |   |     |                                           |
| ナエックを外                      | ト9 と、<br>3日時↓             | 子生に    | 灯して説<br>表示され | 観の     |      |      |   | 日時讀 | 段定の 00:00 と 23:59 の違いは?                   |
|                             | 10.01                     | WHATC: | 18/1/24      |        |      |      |   |     |                                           |
| 終了時刻を「00:00」に設定すると、同日に日付が変わ |                           |        |              |        |      |      |   |     |                                           |
|                             | った時点で課題の提出は不可となります。同日中は提出 |        |              |        |      |      |   |     |                                           |
| 可能とする場合は、「23:59」で設定してください。  |                           |        |              |        |      |      |   |     |                                           |

(6)「提出タイプ」から、「オンラインテキスト」または「ファイル提出」を選択します。 ※初期設定では、「ファイル提出」となっています。※両方を選択することも可能です。

| <ul> <li>         ・ 提出タイプ         (語数制限)     </li> </ul>                                                                                     | 【 <b>提出タイプ】</b><br>(オンラインテキスト・<br>ファイル提出)を選択する。                |
|----------------------------------------------------------------------------------------------------|----------------------------------------------------------------|
| オンラインテキスト<br>提出時の入力文字数<br>(半角・全角でも1文字<br>としてカウント)を<br>地ですることができる                                                                             | ラインテキスト ⑦ ☑ ファイル提出 ⑦                                           |
| <u> </u>                                                                                                    | 【 <b>最大ファイルロードファイル数】</b><br>提出できるファイル数の設定ができる。                 |
| 最大提出サイズ ⑦ 20MB                                                                                                    | ✓ 【最大提出サイズ】<br>提出ファイルの最大アップ<br>ロード制限の設定が可能。                    |
| 【許可されるファイルタイプ】<br>提出可能なファイル形式の設定が可能。(例:W<br>空白の場合は、すべてのファイル形式の提出が話                                                                           | 選択<br>/ord,PDF 等)<br>許可される。                                    |
| <ul> <li>(参考)学生の課題提出画面</li> <li>【ファイルアップロードの場合】</li> <li>moodle 上にファイルを添付します。</li> </ul>                                                     | 【オンラインテキスト(直接入力)の場合】<br>moodle 上の「オンラインテキスト」入力欄に<br>直接入力を行います。 |
| <ul> <li>課題</li> <li>ファイル提出</li> <li>・ ファイルサイズ::</li> <li>・ ファイル</li> <li>・ ファイル</li> <li>・ ファイル</li> <li>・ ファイル</li> <li>・ シャンセル</li> </ul> | 課題<br>オンラインテキスト ↓ A▼ B I ※ 第 ○ デスト入力です・・・・・ この状態で提出する キャンセル    |

(7)「フィードバックタイプ」では、以下の画面が表示され、デフォルトでは「フィードバックコメント」、 「PDF 注釈」、「フィードバックファイル」が設定されています。

| - 1 | フィードバックタイ   | プ                                                           |
|-----|-------------|-------------------------------------------------------------|
|     | フィードバックタイプ  | ☑ フィードバックコメント ⑦ ☑ PDF注釈 ⑦ □ オフライン評定ワークシート ⑦ ☑ フィードバックファイル ⑦ |
| -   | コメントインライン ⑦ | No ~                                                        |

| フィードバックコメント   | 教員はそれぞれの提出課題にフィードバックコメントを残すことができる。                                                                                             |  |  |  |
|---------------|----------------------------------------------------------------------------------------------------|--|--|--|
| PDF 注釈        | 学生の提出したファイルが自動的に PDF 化され、課題の評定画面で閲覧できる。<br>PDF ファイルにはコメントやスタンプ等を追加することが可能。<br>学生はフィードバック付きの PDF ファイルを自身の評価結果画面で確認することが<br>できる。 |  |  |  |
| オフライン評定ワークシート | 有効にした場合、課題評定時に評点のワークシートをダウンロードおよび<br>アップロードできるようになる。                                                                           |  |  |  |
| フィードバックファイル   | 教員は課題の評定時にフィードバックと共にファイルをアップロードすることができる。                                                                                       |  |  |  |

基本的な「課題」ツールの設定は、(7)までの設定で利用いただけます。

同画面で、より詳細な設定(「提出設定」、「グループ提出設定」、「通知」、「評点」等)を行うことも可能です。

(8) 課題の設定が全て完了したら「保存してコースに戻る」を選択します。

|  | 保存してコースに戻る | 保存して表示する | キャンセル |  |  |  |
|--|------------|----------|-------|--|--|--|
|  |            |          |       |  |  |  |

| 🕆 トピック1 🖉  |  |
|------------|--|
| 🕈 🤳 課題 1 🖉 |  |

| 16.課題の評定                      |   |
|-------------------------------|---|
| (1) 課題の評定を行うコースを表示し、課題を選択します。 |   |
| 例)トピック1の設定された「課題1」の評定を行います。   | 1 |
| トピック1 Z                       |   |
| ◆ 🥥 課題 1 🔪                    |   |

(2) 評定概要の「すべての提出を表示する」を選択します。

![](_page_30_Figure_3.jpeg)

(3) 学生ユーザの一覧と、各学生の提出状況が表示されます。

![](_page_30_Figure_5.jpeg)

(4) moodle 上で学生の提出したファイルを画面に表示し、確認しながら評定する場合、対象学生の欄の 「評点」(赤枠)を選択し、(5)に進みます。

この画面の各学生の評点欄に直接、評点を入力する場合は、「クイック評点」※2にチェックを入れ、 表示される入力欄に直接、評点を入力します。

入力後は、「**すべてのクイック評点の変更を保存する」<mark>※3</mark>を選択します。** 

![](_page_31_Figure_4.jpeg)

### 【参考】課題の一括ダウンロード方法

「**すべての提出をダウンロードする」※1**を選択します。 ※学生全員の提出済み課題ファイルを1つのフォルダに入れてダウンロードしたい場合は、 「提出をフォルダに入れてダウンロードする」※4のチェックを外してください。 (5) 選択した学生の提出した課題が表示されます。

「**評点**」欄に評点を入力します。最後に、「**変更を保存する**」を選択します。

「ファイル提出」方式の場合、●の青枠内に、PDF 化されたファイルが表示されます。 ※Word ファイルの場合、PDF ファイル化の表示レイアウトが崩れる場合があります。 (ダウンロード時は問題なし。) 「オンラインテキスト」方式の場合、2の青枠内に、課題(入力)内容の一部が表示されます。 ※プラスマーク を選択すると、すべての入力内容が表示されます。 コメント入力について 課題ツールには、3つのコメント入力機能があります。(利用は必須ではありません。) 利用される場合は、3つの機能のうち、ご自身にあった機能をお使いください。 入力者の氏名や入力日時が残るので、複数の教員がコメントを行う 場合に便利です。(提出状況一覧からも入力可前ページ参照) ◆フィードバックコメント…… 2欄にテキストでのフィードバックコメント入力が可能です。 注釈を入力後、保存した PDF ファイルは、当該学生の課題確認欄に 自動添付され、学生はそのファイルを確認することができます。 ただし、入力したコメントが文字化けする事例があり、利用を推奨していません。 学生の切り替えが可能。 表示中の課題ファイルの -ジ切り替えが可能。 **•** ユーザを変更する 課題: 課題施エオンディ すべての提出を表示する 1/3 T 提出課題 < ページ1/3 ▶ 0 3 ₩ 🕨 📐 🗆 Ο 🐓 💧 🚨 🗙 評定のために提出済み 0 34日5時間残り この研修での体験を 学生はこの提出を編集できます。 自分の授業を展開すること ● (2 語) オンラインテキスト提出です。テストテストティンク について、しっかり考えられ 大学授業入門 たことが分かる内容でした。 テストテストテストテストテストテストテ 研修ワークシート コメント(1) Ð Q1 研修動画を視聴して、通常の対面授業と比べて、どのような点に違いやもどかしさを感じました 教員太郎 - 2020年04月22日(水曜日)10:20 か?受講者の視点から、あるいは今後、授業を提供する教員の視点から、いずれの視点からでも結構で 教員による提出コメントのテスト入力です。 す。あなたが気づいたことを書いてください。 最初はだれもいない部屋に放り出され 評点 100 点中の評点 ⑦ 75 . . . . . . . . . . . . . . . 評定表内の現在の評定 フィードバックコメント 2  $\blacksquare \quad A_{\underline{A}} \bullet \quad B \quad I \quad \blacksquare \quad \blacksquare$ 8 22 🖬 . . . . . . . . . . . . . . . . . 教員によるフィードバックコメントの テスト入力です。 . . . . . . . . . . . . . . . . . . . フィードバックファイルを フィードバックファイル 25 . . . . . . . . . . . . . . . . . . . アップロードすることも 新しいファイルの最大サイズ: 2GE 可能。 88 📃 🕅 ト 🚞 ファイル チェックを入れると、教員が評価を行った旨の 通知メールが学生の大学 web メールに届く。 ここにドラッグ&ドロップしてファイルを追加する ※通知メール不要の場合は、図を外す。 ことができます。 学生に通知する☑ 変更を保存する 保存して次を表示する リセット 

### (参考)学生側の課題確認画面

| 提出ステータス                    |                                                                                                    |
|----------------------------|----------------------------------------------------------------------------------------------------|
| 提出ステータス                    | 評定のために提出済み                                                                                                    |
| 評定ステータス                    | 評定済み                                                                                                    |
| 終了日時                       | 2020年 05月 29日(金曜日) 14:48                                                                                                    |
| 残り時間                       | 33 日 7 時間                                                                                                    |
| 最終更新日時                     | 2020年04月20日(月曜日)10:30                                                                                                    |
| ファイル提出                     | Lew kadai1.docx 内容が表示される。                                                                                                    |
| オンラインテキスト                  | <ul> <li>(2 語)</li> <li>オンラインテキスト提出です。テストテストテストテ<br/>ストテストテストテストテストテストテストテ、</li> <li>ストテストテストテストテストテストテストテ、</li> </ul>                          |
| 提出コメント                     | ▶ コメント (1)                                                                                                    |
|                            | 教員太郎 -2020年04月22日(*曜日) 10:20     教員による提出コメントのテスト入力です。     かけの一の欄に     教員が記載した提出コメントの     内容が表示される。     おりの目の目の目の目の目の目の目の目の目の目の目の目の目の目の目の目の目の目の目 |
| フィードバック                    | ~                                                                                                    |
| 評点                         | 75.00 / 100.00 評定内容(評点・評定日時・                                                                                                    |
| 評定日時                       | 2020年04月22日(水曜日)10:25 評定者)が確認できる。また、<br>「フィードバックコメント」欄には、                                                                                       |
| 評定者                        | 前ページの2の欄に教員が記載した<br>コメントの内容が表示される。                                                                                                    |
| フィー <mark>ド</mark> バックコメント | 教員によるフィードバックコメントの<br>テスト入力です。                                                                                                    |
| PDF注釈                      | 上<br>注釈付きPDFを表示する …                                                                                                    |
|                            | 前ページの O 「PDF 注釈」による教員からのフィードバックファイルの<br>確認ができる。<br>PDF ファイルの方を開くと注釈が文字化けする事例があるため、<br>※「注釈付き PDF を表示する」を選択するよう、学生にご指導ください。                      |
|                            |                                                                                                    |

### 17. ディスカッション (フォーラム機能)

「フォーラム」機能を利用し、教員と学生(学生同士も含む)でのディスカッションを行うことができます。 なお、投稿内容を Excel ファイル等でダウンロードすることも可能です。

フォーラムには5つのタイプがあります。運用ルールが複雑なタイプもあるため、初期設定の「一般利用のための標準フォーラム」の利用がお勧めです。

|   | フォーラムタイプ       | 概要                              |
|---|----------------|---------------------------------|
| 1 | 一般利用のための       | 教員・学生共に、新しい投稿(トピック)を作成でき、       |
|   | 標準フォーラム        | どのトピックにも返信できる。                  |
| 2 | ブログフォーマットで     | 「一般利用のための標準フォーラム」と同じ機能となる。      |
| 2 | 表示される標準フォーラム   | ただし、表示方法が異なる。                   |
|   | トピック 1 件のシンプルな | 教員が提供する1件の投稿(トピック)に学生が返信できる。    |
| 3 | ディフカッション       | 学生は他の学生への返信も可能。                 |
|   | 71209232       | ※学生は親投稿(トピック)の作成不可。             |
| 1 | 各人が 1 件の       | 教員・学生共に、作成できる投稿(トピック)数が1人1つに制限  |
| 4 | ディスカッションを投稿する  | されている。教員・学生はどのトピックへも返信は可能。      |
|   |                | ※最初に教員が投稿(トピック)を行う必要がある。        |
| 5 | Q&A フォーラム      | 教員の投稿後に学生は初めて投稿の作成や返信が可能となる。    |
|   |                | ※学生は自分が投稿を作成するまで他の学生の投稿内容は閲覧不可。 |

### 1) フォーラムを作成する

- (1) 設定希望のコースを表示し、画面右上の「編集モードの開始」を選択後、フォーラムを設定するトピック欄 の「活動またはリソースを追加する」を選択します。
- (2) 右図の画面から「フォーラム」を選択します。

![](_page_34_Picture_8.jpeg)

(3) 設定画面が表示されるので、設定を行います。

例)フォーラムタイプを「一般利用のための標準フォーラム」として設定。

![](_page_34_Figure_11.jpeg)

| (4)「利用                            | 」欄を設                      | 定しま                | ます。       |                   |                    | 「 <b>終了日時」</b><br>フォーラムの投稿期限となる。                                                                                                    |  |  |  |  |  |  |
|-----------------------------------|---------------------------|--------------------|-----------|-------------------|--------------------|----------------------------------------------------------------------------------------------------|--|--|--|--|--|--|
| 利用                                |                           |                    |           |                   |                    | ただし、この日時以降も投稿は可能。                                                                                                    |  |  |  |  |  |  |
| 終了日時                              | 0                         | 20 🗢               | 4月 3      | ♦ 2021 ♦          | 23 🕈               | 59 ◆ ● <sup>図</sup> Yes<br>「遮断日時」に「終了日時」と同日時を<br>設定する。                                                                                                    |  |  |  |  |  |  |
| <sup>遮断日時</sup><br>(5)「 <b>購読</b> | いまよびま                     | 20 ¢<br><b>k読管</b> | 4月<br>理]の | ◆ 2021 ◆<br>)設定をし | 23 <b>キ</b><br>ます。 | 59 ◆                                                                                                    |  |  |  |  |  |  |
| ▼ 購読<br>購読モ・                      | およひき<br>- ド               | <b></b><br>示 管     | 聲埋<br>❷   | 任意購読              | \$                 | 「 <b>購読モード</b> 」 ※4 つのタイプがある。<br>購読とは、投稿内容をメールで受信することを指す。                                                                                                    |  |  |  |  |  |  |
| 未読管                               | 理                         |                    | 0         | 任意 ◆              |                    | ※投稿ことに購読モートを設定することはできない。<br><b>①任意購読</b> ※初期設定<br>初期設定では、教員・学生に投稿内容のメールが送信されない。<br>ただし、教員・学生はメールを受信する設定に変更可能。<br><b>②強制購読</b>                                                                                                |  |  |  |  |  |  |
| ※その作<br>省略し                       | 也の設定<br>していま <sup>-</sup> | !項目(<br>す。         | こつい       | ての説明              | は                  | <ul> <li>教員・学生に投稿内容がメールで送信される。</li> <li>学生は設定の変更不可。</li> <li>③自動購読</li> <li>初期設定では、教員・学生に投稿内容のメールが送信される。</li> <li>ただし、教員・学生はメールを受信しない設定に変更可能。</li> <li>④購読停止</li> <li>教員・学生に投稿内容のメールが送信されない。</li> <li>学生は設定の変更不可。</li> </ul> |  |  |  |  |  |  |

(6) 設定後、画面最下部の「保存してコースに戻る」を選択します。

保存してコースに戻る保存して表示するキャンセル

(7) コースのトップ画面が表示され、設定したフォーラムが表示されます。設定を確認する場合は、 フォーラム名を選択します。

![](_page_35_Figure_5.jpeg)

(8) フォーラムの内容が表示されます。 フォーラムに投稿・返信する方法については、 次ページ以降を参照ください。

![](_page_35_Picture_7.jpeg)

![](_page_35_Picture_8.jpeg)

ディスカッションとして利用する場合、 参加人数にもよりますが、誰かが投稿する度 に通知メールが届くと教員も学生も管理が 大変です。この場合、「任意購読」または 「購読停止」の利用がお勧めです。

学生からの質問対応やお知らせ等で利用する 場合、いつ誰が投稿したか把握するため、 教員と学生へ通知メールが届くほうが便利な 場合もあります。 この場合、「強制購読」または「自動購読」の 利用がお勧めです。

なお、購読モードが「任意購読」・「購読停止」 の場合で、自分だけ通知メールを受信したい 場合は、(8)の歯車マーク※1プルダウン から、「このフォーラムを購読する」を選択 します。

### 2) フォーラムに投稿する

(1)対象のフォーラムを選択します。

(2) 投稿を作成する場合、「新しいディスカッショントピックを「追加する」を選択します。

| サンプルディスカッション                                                                                  |
|-----------------------------------------------------------------------------------------------|
| ●●●●について、ディスカッションを行います。                                                                       |
| 【投稿方法について】<br>● 1人1つ、●●●●について、新規投稿を行ってください。                                                   |
| 【新規投稿の書き方】<br>1.「新しいディスカッショントピックを追加する」をクリックする<br>2.「件名」には内容を表す題名を入力する<br>3.「メッセージ」に自分の意見を入力する |
| 新しいディスカッショントピックを追加する                                                                          |
| ー<br>(このフォーラムにはまだディスカッショントピックはありません。)                                                         |

(3)「件名」と「メッセージ」を入力し、投稿内容を確認の上、「フォーラムに投稿する」を選択します。

| 件名<br>サンプルディスカッション                                       | 0                 |
|----------------------------------------------------------|-------------------|
| メッセージ<br>■ 段落 ▼ B I = = ● ※ ● ■ ○<br>サンプルディスカッションを投稿します。 |                   |
| オステベルリ<br>パス:p<br>フォーラムに投稿する<br>キャンセル<br>高度              | 「高度」を選択して表示される画面か |

(4) 投稿したディスカッションが表示されます。

| ディスカッション                                        | ディスカッション開始                 | 最新の投稿↓             | 返<br>購読<br>信<br>する  |
|-------------------------------------------------|----------------------------|--------------------|---------------------|
| ☆ サンプルディスカッション                                  | <b>教員 太郎</b><br>2021月2月15日 | ★員太郎<br>2021月2月15日 | 0                   |
| ディスカッション名を選択すると投稿内容がで                           | 確認できる。                     | ディス                | スカッションの<br>(通知メールを) |
| サンプルディスカッション<br>2021年02月15日(月曜日)09:30 - 教員太郎の投稿 | 受信す 設定変                    | 「る・しない)の<br>変更が可能。 |                     |
| サンフルティスカッションを投稿します。 教員太郎                        |                            |                    |                     |
| パーマリンク                                          | 編集削除返信                     |                    |                     |

3) フォーラムに返信する

(1)対象のフォーラムを選択します。

| ÷ | トピック1 🥒            | _ |
|---|--------------------|---|
| • | 🕈 屆 サンプルディスカッション 🖌 |   |

(2) ディスカッションの一覧が表示されます。返信を行うディスカッション名を選択します。

| サンプルディスカッション<br>新しいディスカッショントピックを追加する<br>ディスカッション | ディスカッション開始                            | 投稿の表示順を<br>変更可能。                       | 返信数   | 各ディスカッション<br>購読(通知メールを<br>受信する・しない)<br>変更が可能。 | の<br>の |
|--------------------------------------------------|---------------------------------------|----------------------------------------|-------|-----------------------------------------------|--------|
| ☆ ●●●● について 学生五郎                                 | <b>b</b> 2166688 学生<br>2021 年 02 月 15 | <br>5日 b1234567 学生<br>2021 年 02 月 15 日 | 3     | ;]                                            |        |
| ☆ •••••••について 学生太郎                               | <b>b1234567 学生</b><br>2021 年 02 月 16  | 教員太郎<br>日 2021 年 02 月 16 日             | 1     | ・ と 投稿一覧                                      |        |
| ☆ ■■■■■について 高知花子                                 | 高知花子<br>2021年02月17                    | □ 高知 花子<br>2021 年 02 月 17 日            | 0     | :                                             |        |
| (3) 選択したディスカッションが表示される                           | るので、内容を                               | 確認後、「 <b>返信</b> 」を                     | 選択しま  | :す。                                           |        |
| 2021年02月17日(水)09:30-高知花子の投稿                      |                                       |                                        |       |                                               |        |
| ■■■■■■■について、テスト投稿します。                            | 投稿                                    | 高内容が表示される。                             |       |                                               |        |
|                                                  |                                       |                                        |       |                                               |        |
| 高知花子                                             |                                       |                                        |       |                                               |        |
|                                                  | <b>_</b>                              | パーマリンク                                 | 編集 削除 | 余 返信                                          |        |

(4)返信用の入力画面が表示されるので、入力を行い、「送信」を選択します。

![](_page_37_Figure_7.jpeg)

### 4) 投稿をダウンロードする

ディスカッションを Excel ファイル等でダウンロードすることができます。

(1)対象のフォーラムを表示し、画面右の歯車マークのプルダウンから、「エクスポート」を選択します。

| サンプ <b>ル</b> ディスカッ                     | ション                               |                                 |     |                |
|----------------------------------------|-----------------------------------|---------------------------------|-----|----------------|
| 新しいディスカッショントピックを追加する                   |                                   |                                 |     | <b>\$</b> -    |
| ディスカッション                               | ディスカッション開始                        | 最新の投稿↓                          | 選備  | 設定を編集する        |
| ☆ ●●●● について 学生五郎                       | <b>b2166688 学生</b><br>2021年02月15日 | b1234567 学生<br>2021 年 02 月 15 日 | 3 🗨 | 現在の購読者を表示/編集する |
| ☆ ●●●●●●●●●●●●●●●●●●●●●●●●●●●●●●●●●●●● | 61234567 学生<br>2021 年 02 月 16 日   | 教員太郎<br>2021年02月16日             | 1   | エクスポート         |
| ☆ ■■■■■■について 高知花子                      | 高知花子<br>2021年02月17日               | 高知花子<br>2021年02月17日             | 0 💿 | 1              |

(2)以下の画面が表示されるので、ダウンロードする条件を選択し、「エクスポート」を選択します。

![](_page_38_Figure_6.jpeg)

### 【参考】Excel ファイルの出力サンプル

|   | A  | В          | С      | D      | E            | F        | G         | н      | 1         | J                           | к  | L  | м   | N    | 0   | Ρ   | Q              | R                      | s  | т   | U       |  |
|---|----|------------|--------|--------|--------------|----------|-----------|--------|-----------|-----------------------------|----|----|-----|------|-----|-----|----------------|------------------------|----|-----|---------|--|
| 1 | id | discussion | parent | userid | userfullname | created  | modified  | mailed | subject   | message                     | me | me | att | tota | mai | del | privatereplyto | privatereplytofullname | wo | cha | arcount |  |
| 2 | 72 | 37         | 57     | 2      | 教員 太郎        | 2021年 02 | 2021年 02月 | 1      | Re: ���   | 学生五郎さん<br>教員太郎です。●●●        | 2  | 0  | 0   | 0    | 0   | 0   | 0              |                        | 4  | 27  |         |  |
| 3 | 74 | 37         | 57     | 4      | b1234567 学   | 2021年 02 | 2021年 02月 | 1      | Re: ���   | 学生五郎さんの意見に<br>賛成です。         | 2  | 0  | 0   | 0    | 0   | 0   | 0              |                        | 2  | 19  |         |  |
| 4 | 75 | 39         | 59     | 2      | 教員 太郎        | 2021年 02 | 2021年 02月 | 1      | Re: 🔳 🔳 🔳 | 花子さんにだけプライ                  | 2  | 0  | 0   | 0    | 0   | 0   | 3              | 高知 花子                  | 1  | 19  |         |  |
| 5 | 76 | 39         | 59     | 4      | b1234567 学   | 2021年 02 | 2021年 02月 | 1      | Re: 🔳 🔳 🔳 | 学生太郎です。<br>はなこさんに返信しま<br>す。 | 2  | 0  | 0   | 0    | 0   | 0   | 0              |                        | 2  | 19  |         |  |
|   | 59 | 39         | 0      | 3      | 高知 花子        | 2021年 02 | 2021年 02月 | 1      |           | ■■■■■■につい<br>て、テスト投稿しま      | 2  | 0  | 0   | 0    | 0   | 0   | 0              |                        | 3  | 82  |         |  |

#### 主な表示内容

| id           | 各投稿や返信に付される番号  | modified               | 投稿や返信を修正した場合の更新日時 |
|--------------|----------------|------------------------|-------------------|
| discussion   | 親投稿に付される番号     | subject                | 件名                |
| parent       | 返信元の id 番号     | message                | 投稿内容              |
| userid       | 投稿者に付されるユーザ id | privatereplyto         | プライベート返信した userid |
| userfullname | 投稿や返信を行ったユーザ名  | privatereplytofullname | プライベート返信したユーザ氏名   |
| created      | 投稿日時           |                        |                   |

### 18. アンケート

アンケート機能では、様々な質問形式があり、<u>匿名</u>または<u>記名式</u>のいずれかで実施できます。回答結果 は、学生に<u>公開</u>または<u>非公開</u>とするか選択も可能です。なお、Excel ファイル等で回答結果をダウンロード することもできます。

ご利用の際は、ご自身が実施したいアンケートに合わせて、各項目を正しく設定してください。 例えば、匿名実施の設定をしてなかった、回答結果を公開したくなかったが設定が漏れていた等、意図し ない設定とならないよう注意してください。

※moodle では、「アンケート」
という機能の他に、「フィードバック」
アンケートを行うことができます。ほとんど同様のことができますが、このマニュアルでは、よく利用されており、質問形式が多い「アンケート」機能について、ご紹介します。

1) アンケートを作成する

- (1) 設定希望のコースを表示し、画面右上の「編集モードの開始」を選択後、アンケートを設定するトピック欄 「活動またはリソースを追加する」を選択します。
- (2) 右図の画面から「アンケート」を選択します。

| 星付き          | すべて       | [ 活動    | リソース              |                       |                                   |
|--------------|-----------|---------|-------------------|-----------------------|-----------------------------------|
| AMSスラ<br>レイヤ | イドプ<br>7- | AMSプレイヤ | -<br>アンケート<br>★ 0 | は<br>MSコンテンツ<br>パッケージ | <b>₹</b><br>フィードバック<br>☆ <b>0</b> |
|              |           |         |                   |                       |                                   |

(3) アンケートの設定画面が表示されるので、各項目の設定を行います。

| ▼ 一般                                    |                                          |          |                                                                                        |
|-----------------------------------------|------------------------------------------|----------|----------------------------------------------------------------------------------------|
| アンケート名                                  |                                          | 0 _      |                                                                                        |
| 授業振り返りアンケ                               |                                          |          |                                                                                        |
| 説明                                      |                                          | י נ<br>ו | 「 <b>アンケート名</b> 」欄に、コースに表示する<br>アンケート名を入力する。(必須)                                       |
|                                         | () (2) (2) (2) (2) (2) (2) (2) (2) (2) ( |          |                                                                                        |
| 授業振り返りアンケ-<br>期末試験の受験後に[<br>☑ コースページに説明 | ートです。<br>回答をお願いします。<br>を表示する <b>∂</b>    |          | 「 <b>説明</b> 」欄に学生への説明を入力する。<br>説明を入力した場合は、<br>「 <b>コースページに説明を表示する</b> 」に<br>☑チェックを入れる。 |
| ▼ 利田                                    |                                          |          |                                                                                        |
| 開始日                                     |                                          |          | <br>  「 <b>開始日</b> 」と「 <b>終了日</b> 」の設定ができる。                                            |
| 1 ◆ 2月 ◆                                | 2021 \$ 00 \$ 00 \$ ∰ ♥                  | Yes      | アンケート期間を延長したい場合、<br>アンケート開始後であっても、「 <b>終了日</b> 」の                                      |
| 終了日                                     |                                          | ľ        | 日時を更新すれば可能。                                                                            |
| 28 🗢 2月 🗢                               | 2021 \$ 23 \$ 59 \$ ₩ 🗹                  | Yes      |                                                                                        |

(4)「回答オプション」について設定します。設定後、画面最下部の「保存して表示する」を選択します。

![](_page_40_Figure_2.jpeg)

(5)以下の画面が表示されるので、「アンケート項目の追加」を選択します。

![](_page_40_Figure_4.jpeg)

(6)以下の画面が表示されるので、追加する質問タイプを青枠のプルダウンから選び、

「選択した質問タイプの追加」を選択します。

| 高度な設定        | アンケート項目 | フィードバック | 非回答者 |   |              |
|--------------|---------|---------|------|---|--------------|
| アンケート項目の追加 🛛 |         |         |      |   |              |
|              |         | はい・     | いいえ  | ¢ | 選択した質問タイプの追加 |

### 【参考】質問形式の種類と設定例

| No | 形式              | 説明                                              | 例                                                                                                    |
|----|-----------------|-------------------------------------------------|----------------------------------------------------------------------------------------------------|
| 1  | はい・いいえ          | はい・いいえで回答する                                     | moodleを使った授業は初めてですか。<br>○ Yes ○ No                                                                                                    |
| 2  | チェックボックス        | チェックボックスの選択肢から<br>回答する( <mark>複数回答可能</mark> )   | <ul> <li>受講の際に利用した媒体は何ですか。(複数回答可)</li> <li>自分のパソコン端末</li> <li>自分のスマートフォン</li> <li>大学(図書館)のパソコン端末</li> <li>その他</li> </ul>                                 |
| 3  | ドロップダウン式        | ドロップダウンリストから<br>選択肢を選び回答する<br>(単一回答のみ)          | <ul> <li>受講した時間帯を教えてください。</li> <li>選択…</li> <li>平日の授業の空き時間</li> <li>平日の例や放課後(授業時間帯の前後)</li> <li>土日や祝日</li> <li>その他</li> </ul>                            |
| 4  | ラジオボタン式         | ラジオボタンの選択肢から回答する<br>(単一回答のみ)                    | この授業に意欲的に取り組んでいましたか。<br>〇 はい   〇 どちらともいえない   〇 いいえ                                                                                                    |
| 5  | 数値形式            | 数値入力で回答する                                       | 授業の理解度を数値( <u>0~100</u> )%で答えてください。<br>カンマなど3桁ごとの桁区切り文字を使用しないでください。                                                                                      |
| 6  | 日付              | 年月日で回答する                                        | 授業後の面談希望日を教えてください。<br>日付ピッカを使用して日付を指定するか、もしくは<br>\'YYYY-MM-DD\'書式で日付を入力してくだ>さい。<br>yyyy/mm/dd                                                            |
| 7  | 測定尺度<br>(尺度 15) | 右図のように項目の個数を設定し<br>複数の質問に回答する                   | 以下の質問について、該当する番号を選択してください。<br>1. はい 2. とちらかというとはい 3. どちらともいえない<br>4. どちらかというといいえ 5. いいえ<br>あなたは、この授業に意欲的に取り<br>組んでいましたか?<br>あなたは、この授業の予習や復習を<br>していましたか? |
| 8  | 短文回答            | 自由記述で回答する<br>(回答枠が一行のみ)                         | 改善してほしいことがあれば教えてください。                                                                                                    |
| 9  | 長文回答            | 自由記述(複数行)で回答する<br>※HTML エディタの利用が可能              | 授業の良い点を教えてください。<br>■ R <sup>g</sup> ▼ B I I II B B B B<br>//ス:p                                                                                          |
| 10 | ラベル             | ラベル(見出し)を作成できる<br>※質問数が多い場合に、ラベルを<br>入れるとわかりやすい | <ol> <li>1. 授業内容について</li> <li>2. 受講時間について</li> </ol>                                                                                                    |

(7) 質問を設定します。質問形式のよって設定方法が違います。ここでは、よく利用される質問形式について説明します。設定後は各画面最下部に表示される「変更を保存する」を選択します。

![](_page_42_Figure_2.jpeg)

(8)「プレビュー」の欄を選択すると、設定したアンケートの確認ができます。

| 高度 | な設定       | アンケート項目       | フィードパック | プレビュー | 非回答者 |
|----|-----------|---------------|---------|-------|------|
| アン | ケー        | トのプレ          | ビュー     |       |      |
| 授業 | 振り近       | <b>返りアンケ-</b> | -ト      |       |      |
| 1* | moodleर्ह | を使った授業は初め     | てですか。   |       |      |
|    | O Yes     | O No          |         |       |      |
| プレ | ·ビューを     | さ送信する リイ      | ヹット     |       |      |

(9)質問が設定されると、コース上の対象アンケート名を選択した画面に、歯車マークが表示されます。

設定を編集する……実施日時や実施方法についての設定画面へ移動する(P.39~) アンケート項目……質問の編集画面へ移動する(前ページ)

プレビュー .....アンケートのプレニュー画面 ※本ページ(8)

**全回答の閲覧**………全回答者の結果の閲覧 ※本ページ2)-(2)

非回答者.....アンケートに未回答の学生一覧の確認や対象学生へのリマインドメール送信が可能

| 授業振り返りアンケート          | <b>Q</b> - |
|----------------------|------------|
| 授業振り返り感ケートです。        | 設定を編集する    |
| 期末試験の受講後、回答をお願いします。  | ✿ 高度な設定    |
|                      | ✿ アンケート項目  |
| あなたはこのアンケートに回答できません。 | 🌣 フィードバック  |
|                      | ● プレビュー    |
|                      | 全回答の閲覧     |
|                      | 非回答者       |

### 2) アンケートの結果を確認する

(1) 対象アンケートを表示し、「全回答の閲覧」を選択します。

![](_page_43_Picture_11.jpeg)

(2)「概要」欄のアンケート結果(全体の分析結果)が表示されます。

| 「回<br>の個          | 答のリスト」 では各学生<br> 別回答の確認が可能。                                    |                           | アンケート結果を Excel ファ<br>でダウンロード可能。 | イル等 |                                              |
|-------------------|----------------------------------------------------------------|---------------------------|---------------------------------|-----|----------------------------------------------|
| 高度対               | な設定 アンケート項目 フィードノ<br>回答のリスト                                    | <b>、</b> ック プレビュー         | 全回答の閲覧 非回答者                     |     | アンケート結果<br>(全体の分析結果)が<br>表示される。              |
| デフ:<br>スロー<br>授業打 | ォルトの並び順に閲覧 昇順 降順<br>全回答の閲覧. <b>すべての参加者</b> .デフォルト<br>振り返りアンケート | すべての回答の消去<br>の並び順に閲覧 🕢 回答 | ま<br>テキストフォーマットでのダウンロート<br>奈1   | ų   | ※学生は、<br>回答の閲覧を許可する<br>設定にした場合、<br>この全体の分析結果 |
| 1                 | moodleを使った授業は初めてですか。                                           | <u></u>                   | ä                               | 合計  | 部分の閲覧が可能。<br>※回答者タイプが                        |
|                   | Yes                                                            | 1-                        | -                               | 0   | 「フルネーム」の場合<br>でも、学生には他の回                     |
|                   | No                                                             | -                         | 100%                            | 1   | 答者の情報は表示され<br>ない。                            |

19.コンテンツの表示・非表示 編集中のコンテンツ(小テスト・課題など)を一時的に学生ユーザから非表示にすることができます。

(1)集するコースを表示後、「編集モードの開始」を選択します。

| ☞ テストコース  |                             | <b>0</b> . |
|-----------|-----------------------------|------------|
| 嶜 参加者     |                             |            |
| ❶ バッジ     | Home / マイコース / その他 / テストコース | 「編集モードの開始」 |
| ☞ コンピテンシー |                             |            |

(2) 非表示にしたいコンテンツの「編集」のプルダウンより、瞳アイコンの「非表示」を選択します。 例)「第1回講義資料」の word ファイルを学生ユーザから非表示にする

| <ul> <li>+ トピック1</li> <li>→ </li> <li>④ 第1回講義資料</li> </ul> |   |        | 編集 ▼ | 編集 ▼ |
|------------------------------------------------------------|---|--------|------|------|
| 🕂 👃 第1回 課題 🖋                                               | ¢ | 設定を編集す | 3    | ≗ ☑  |
|                                                            | ÷ | 右へ     |      |      |
|                                                            | ۲ | 非表示    | )    | 追加する |
|                                                            | අ | 複製     |      |      |
|                                                            | 0 | ロールを割り | 当てる  |      |
|                                                            | Ŵ | 削除     |      |      |

(3) 対象のコンテンツ欄に「学生から秘匿」と表示され、非表示状態になったことが確認できます。

| + トピック1。                    | 編集 ▼             |
|-----------------------------|------------------|
| <ul> <li>第1回講義資料</li> </ul> | 編集 ▼ □ ☑         |
| 学生から秘匿                      | 編集 💌 💄 🗹         |
|                             | ◆ 活動またはリソースを追加する |

【参考】設定後の学生側の画面では、以下の画面のように、非表示化したコンテンツは表示されません。

![](_page_44_Picture_9.jpeg)

![](_page_45_Picture_1.jpeg)

コンテンツの公開日時と終了日時の設定が可能です。

ただし、課題・小テスト・ストリーミング動画・アンケート等の各設定画面にある公開日時と終了日時を設定 する場合は、このページで紹介する「利用制限」での日時設定は不要です。

(1)「編集モードの開始」を選択後、設定したいコンテンツの「編集 ▼」から「設定を編集する」を選択します。

![](_page_45_Figure_5.jpeg)

(2)「利用制限」欄から「制限を追加する」を選択します。ポップアップ表示された画面から「日付」を選択します。

![](_page_45_Figure_7.jpeg)

(3) 設定したい開始日をドロップダウンリストから選択し、「保存してコースに戻る」を選択します。 続けて終了日を設定される場合は「制限を追加する…」を選択ください。

![](_page_45_Figure_9.jpeg)

(4) 設定が終わったら「保存してコースに戻る」を入力します。

![](_page_45_Figure_11.jpeg)

# 21.学生ユーザへの一斉連絡(掲示板機能)

moodle 上の各コースには、初期設定で、「アナウンスメント」(掲示板機能)が1つ設定されています。 この機能を利用すると、コースに登録されたユーザ全員に一斉連絡を行うことができます。 投稿したメッセージは moodle 上でも閲覧できる他、学生や教員の大学 web メール宛てに通知メール (投稿内容も含む)が届きます。

| (1) コースを表示後 | 、、「 <b>アナウンスメント</b> 」を選択 |
|-------------|--------------------------|
| します。        |                          |

(2)「新しいディスカッショントピックを追加する」を 選択します。

| テストコース<br>Home / マイコース / テストコース | ◆ -<br>編集モードの開始 |
|---------------------------------|-----------------|
| 뒏 アナウンスメント                      | V               |
| アナウンスメント                        |                 |
| 新しいディスカッショントピックを追加する            |                 |

(3) 編集画面から投稿するメッセージ等を入力し、最後に、「フォーラムに投稿する」を選択します。 投稿したアナウンスは、moodle 上でも閲覧できる他、コースの全ユーザの大学 webメールへ 投稿した30分後に、通知メールが送信されます。追加・修正する場合、この30分の間は変更可能です。

| アナウンスメ<br><ul> <li>あなたの新し</li> </ul>                                                        | いディス                                                                                                    | スカッショントピック                                                                                                    | 件名とメッ<br>※どの授業<br>わかるよ<br>※ファイル                                                                                                    | ッセージを入力する。(必須)<br>料目の通知メールであるか学生に<br>こうに授業科目名を入れて下さい。<br>少添付も可能。                                                                                                    |
|---------------------------------------------------------------------------------------------|----------------------------------------------------------------------------------------------------|----------------------------------------------------------------------------------------------------|----------------------------------------------------------------------------------------------------|----------------------------------------------------------------------------------------------------|
| 件名                                                                                          | スメント       #名とメッセージを入力する。(必須)         新しいディスカッショントピック       ※どの授業科目の通知メールであるか学生に<br>わかるように授業科目名を入れて下さい。<br>※ファイル添付も可能。         ●       「大学英語入門」第1回の講義公開について         ●       「人学英語入門」第1回の講義公開について         ●       「人学英語入門」履修生の皆さんへ         担当教員の教員大部です。<br>moodle上の第1回講義コンテンツを、<br>4/16 (金) 午前9時(ご公開開始しました。)         財限までに必ず、受講を完了してください。         フォーラムに投稿する         キャンセル         「高度」         「高度」を選択すると<br>「表示開始」と「終了日時」や<br>ファイル添付画面が表示され、<br>追加設定も可能となる。         こ届いた通知メール         海和メールは、フォーラム投稿後に、<br>moodle 2021年寒節、noreply@moodlekoch+us.jp><br>) 0830         加力学生の         第11月第1回の講義公開について         「海大学 moodle 2021年寒節、noreply@moodlekoch+us.jp><br>) 0830         加力学生の10言葉公開にのば<br>業気化]「第1回の読者公開について         「加スールは、フォーラム投稿後に、<br>moodle システムから送信される<br>返信不可メールです。<br>返信しても担当教員ユーザ (投稿者) には<br>届きません。 |                                                                                                    |                                                                                                    |                                                                                                    |
| メッセージ                                                                                       | 0                                                                                                    | <ul> <li>↓ A ▼ B I Ⅲ</li> <li>「大学英語入門」履修生の皆</li> <li>担当教員の教員太郎です。</li> <li>moodle上の第1回講義コンテご</li> <li>4/16 (金) 午前9時(こ公開開始</li> <li>期限までに必ず、受講を完了</li> </ul> | <ul> <li>三</li> <li>三</li></ul> | ・            ・            ・            ・            ・            ・            ・            ・            ・            ・            ・            ・            ・            ・            ・            ・            ・            ・            ・            ・            ・            ・            ・            ・            ・            ・            ・            ・            ・            ・            ・            ・            ・            ・            ・            ・            ・            ・            ・            ・            ・            ・            ・ |
| 【参考】学生に届                                                                                    | いた通知                                                                                                    | メール                                                                                                    |                                                                                                    | 追加設定も可能となる。                                                                                                    |
| test0001:「大学英語入門           教員太郎 (高知大学<br>2021/4/16 (金) 08:30<br>宛先:                         | ↓第1回の講義<br>moodle 2021年原                                                                                                    | <b>公開について</b><br>変版) < <u>noreply@moodle.kochi-u.ac.jp&gt;</u>                                                                                              |                                                                                                    |                                                                                                    |
| test0001 » フォーラム<br>「大学英語入<br>2021年04月<br>教員太郎<br>担当教員の教<br>moodle上の<br>4/16(金)名<br>期限までに必: | » <u>アナウンスメント</u><br>門」第1回の講義<br>16日(金曜日)(<br>門」履修生の皆さ<br>(員太郎です。<br>第1回講義コンテン<br>= <u>前9時</u> に公開開<br>ず <u>、受講を完了し</u>                                                                                                    | » <u>「大学英語入門」第1回の講義公開について</u><br>公開について<br>18:30 - 教員 太郎 の投稿<br>だへ<br><sup>ハツを、</sup><br>始しました。<br><u>てください。</u>                                            | 通知<br>mc<br>返信<br>返信<br>届<br>君                                                                                                    | ロメールは、フォーラム投稿後に、<br>oodle システムから送信される<br>雪不可メールです。<br>雪しても担当教員ユーザ(投稿者)には<br>きません。                                                                                                    |

### 22. 学生によるコースの利用状況の確認

moodle では、様々な機能で学生の利用状況の確認が可能です。ここではよく利用される機能を紹介します。

- 1. 活動レポート.....コース内の各コンテンツについて、学生の閲覧件数や利用者数の確認ができます。
- 2. コース参加......コース内のコンテンツを個別で指定し、そのコンテンツの利用状況を確認できます。
- 3. 統計......指定する期間中のコースの利用状況(よく利用される時間帯等)が確認できます。

#### 1. 活動レポート

コース内の各コンテンツについて、学生の閲覧件数や利用者数の確認ができます。

- (1) 確認を行うコースを表示します。
- (2) 画面左にある歯車マークのプルダウンから、「さらに…」を選択します。次に表示される画面から、 「レポート」欄の「活動レポート」を選択します。

![](_page_47_Figure_10.jpeg)

(3) 以下の画面が表示され、コース内の各コンテンツについて、学生の閲覧件数(延べ件数)や 利用者数(実数)等を確認することができます。

![](_page_47_Figure_12.jpeg)

### 2. コース参加

コース内のコンテンツを個別で指定し、そのコンテンツの利用状況を確認できます。

※本画面は、各コンテンツの利用状況の目安としてお使いください。実際の活動状況(課題の提出状況、 小テストの受験状況、動画の閲覧状況など)は、各コンテンツにてご確認をお願いします。

例)本画面で「投稿」の利用回数を表示した場合、投稿画面の閲覧のみでもカウントされ、実際の投稿した結果とは異なる場合 があります。ご注意ください。

(1) 確認を行うコースを表示します。 例)コース内のトピック1にある「テストファイル1」をどの学生が 利用したか確認します。

トピッ**ク** 1

🔟 テストファイル1

(2) 面左にある「 ☆ - 」のプルダウンから、「さらに…」を選択します。次に表示される画面から、 「レポート」欄の「コース参加」を選択します。

![](_page_48_Figure_8.jpeg)

(3) 以下の画面が表示されるので、確認を行うコンテンツについて、各項目のプルダウンから検索希望の 内容を選び、「GO」ボタンを選択します。

【設定前の画面】

| 活動モジュール | 選択 ~ | 期間 | 選択… ∨ | 表示限定 | 担当教員 🗸 | 行動の表示 | すべてのアクション ~ | Go |
|---------|------|----|-------|------|--------|-------|-------------|----|
|         |      |    |       |      |        |       |             |    |

【設定後の画面】

| 例)活動モジュール「テストファイル | 1」を期間「1週」で、 | 表示限定「学生」が、 | 行動の表示「表示」したか。 |
|-------------------|-------------|------------|---------------|
|-------------------|-------------|------------|---------------|

| 活動モジュール | テストファイル1 | ∨ 期間 | 1週 ~ | 表示限定 | 字生 | ~ 行動の表示 | 表示 | $\sim$ | Go                      |          |
|---------|----------|------|------|------|----|---------|----|--------|-------------------------|----------|
|         |          |      |      |      |    |         |    |        | · · · · · · · · · · · · | <u> </u> |

#### (4) 検索結果が表示されます。

| 活動モジュール Fストファイル1<br>表示 v Go<br>グループ すべての参加者 v<br>ファイル 表示<br>ファイル 投稿<br>授業コースの学生一覧 | ✓ 期間 1邊 ✓ Yes…「テスト<br>No…「テスト」 ()…カッコ内 | ・<br>表示RE 75<br>・<br>ファイル1」を利用<br>ファイル1」を利用<br>の数字は利用回数 | √ 行動の表示 月した していない |
|-----------------------------------------------------------------------------------|----------------------------------------|---------------------------------------------------------|-------------------|
| 姓 - √ /名                                                                          |                                        | 蒜】                                                      | 選択                |
| b19                                                                               |                                        | Yes (1)                                                 |                   |
| b19                                                                               |                                        | No                                                      |                   |
| すべてを選択する すべての選択を解除する す                                                            | べて「No」を選択する                            |                                                         |                   |
| 選択したユーザに対して<br>選択 ~                                                               |                                        |                                                         |                   |

### 3. 統計

指定する期間中のコースの利用状況(よく利用される時間帯等)が確認できます。

- (1) 確認を行うコースを表示します。
- (2) 面左にある「 ☆ 」のプルダウンから、「さらに…」を選択します。次に表示される画面から、 「レポート」欄の「統計」を選択します。

![](_page_49_Figure_5.jpeg)

(3)以下の画面が表示されるので、確認を行うコンテンツについて、 各項目のプルダウンから検索希望の内容を選び、「表示」を選択します。

### 【設定前の画面】

| コース レポートタイプ すべての活動(すべてのロール) √ 期間・直近: 1週 √ 表示 |
|----------------------------------------------|

### 【設定後の画面】

設定例) コース:「12345」のレポートタイプ:「すべての活動(閲覧および投稿)学生」について、 期間・直近:「4週」の利用状況を表示する。

#### 「コース」欄の表示されるコース名ついて

初期値では、「表示中の授業科目コース」が選択されています。 ※「コース」欄には、授業コース名ではなく、 コースの省略表示(時間割コード 例:12345)が表示されます。 ※コースのプルダウンには、自身が担当する授業科目コースが一覧で表示されるので、 表示コースの変更も可能です。

| コース <b>12345 v</b> レポートタイプ | すべての活動 (閲覧および投稿) 学生 🛛 🗸 | 期間 - 直近: 4 週 | ✓ 表示 |
|----------------------------|-------------------------|--------------|------|
|----------------------------|-------------------------|--------------|------|

#### (4) 検索結果が表示されます。

![](_page_49_Figure_15.jpeg)

### 23. 評定結果の出力

コース内に設定されている評定(自動採点・手動採点)対象の 小テスト等の評定結果をダウンロードすることができます。

(1) 評定結果のダウンロードを行うコースを表示し、 画面左の「**評定**」を選択します。

| 倉 テストコース  |  |
|-----------|--|
| 🔮 参加者     |  |
| ❶ バッジ     |  |
| ☞ コンピテンシー |  |
| ⊞ 評定      |  |

(2) 表示される画面にある「**評定者レポート**」欄のプルダウンから、 「Excel スプレッドシート」を選択します。

![](_page_50_Picture_6.jpeg)

F

(3) コース内に設定されたコンテンツが一覧表示されるので、

出力するコンテンツに図チェックを入れ、「ダウンロード」を選択します。

![](_page_50_Figure_9.jpeg)

(4) Excel ファイルが出力されます。

|    | A                                                       | В        | С        | D    | E  | F                        | G   | н   | 1    |         | /         | к        |  |
|----|---------------------------------------------------------|----------|----------|------|----|--------------------------|-----|-----|------|---------|-----------|----------|--|
| 1  | 名                                                       | 姓        | IDナンバー   | 所属組織 | 部署 | メールアドレス                  | 課題1 | 課題2 | 小テスト | 確認テスト   | このコースか    | らの最新ダウンロ |  |
| 2  | 学生 太郎                                                   | b1234XXX | b1234XXX |      |    | b1234XXX@s.kochi-u.ac.jp | 65  | 85  | 85   | 70      | 593153803 |          |  |
| 3  | 学生 次郎                                                   | b1222XXX | b1222XXX |      |    | b1222XXX@s.kochi-u.ac.jp | 70  | 55  | 65   | 75      | 593153803 |          |  |
| 4  | 学生 花子                                                   | b1333XXX | b1333XXX |      |    | b1333XXX@s.kochi-u.ac.jp | 65  | 80  | 75   | 65      | 593153803 |          |  |
| 5  | 学生 桜子                                                   | b1444XXX | b1444XXX |      |    | b1444XXX@s.kochi-u.ac.jp | 55  | 75  | 85   | 60      | 593153803 |          |  |
| 6  |                                                         |          |          |      |    |                          |     |     |      |         |           |          |  |
| 7  |                                                         |          |          |      |    |                          |     |     |      |         |           |          |  |
| 8  |                                                         |          |          |      |    |                          |     |     |      |         |           |          |  |
| 9  |                                                         |          |          |      |    |                          |     |     | - 1  |         |           |          |  |
| 1  |                                                         |          |          |      |    |                          |     |     | •    |         |           |          |  |
| ]. | -<br><b>]ース内の学生ユーザが一覧表示される。</b><br>《履修取り消し学生(ユーザのステータスが |          |          |      |    | 表                        | 示対  | 象とし | たコンテ | シツ (小テス | <u>ل</u>  |          |  |